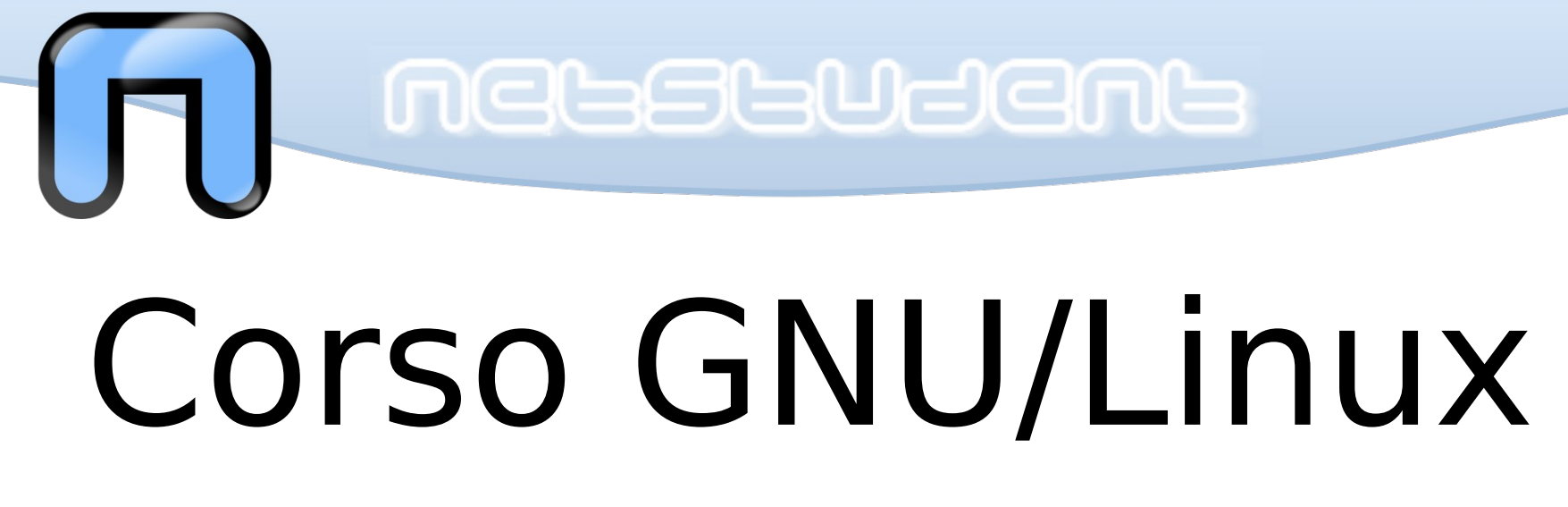

# 9 Dicembre 2015

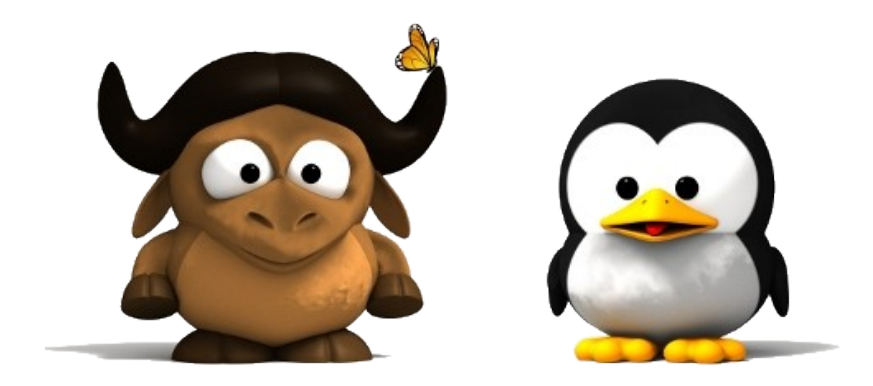

/dev/fra

# http://netstudent.polito.it

francesco.devita@polito.it

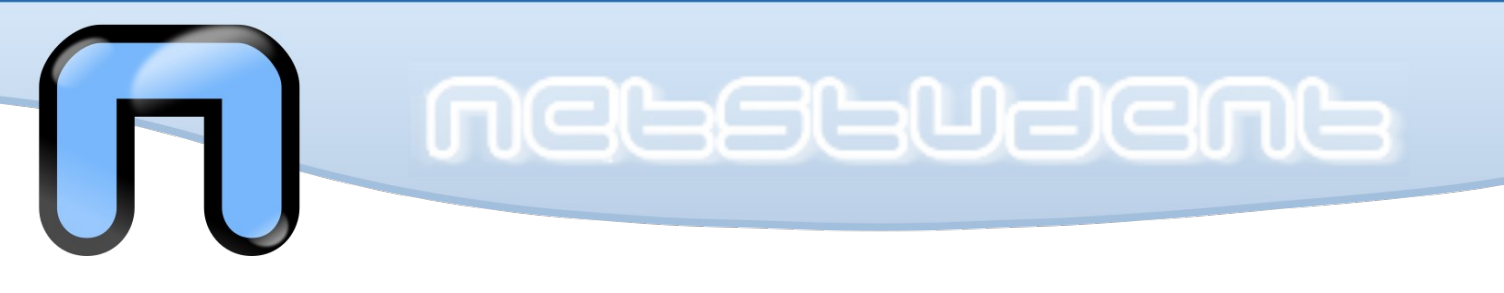

# **Installazione di una distribuzione GNU/Linux**

or:

How I Learned to Stop Worrying and Love the Installer

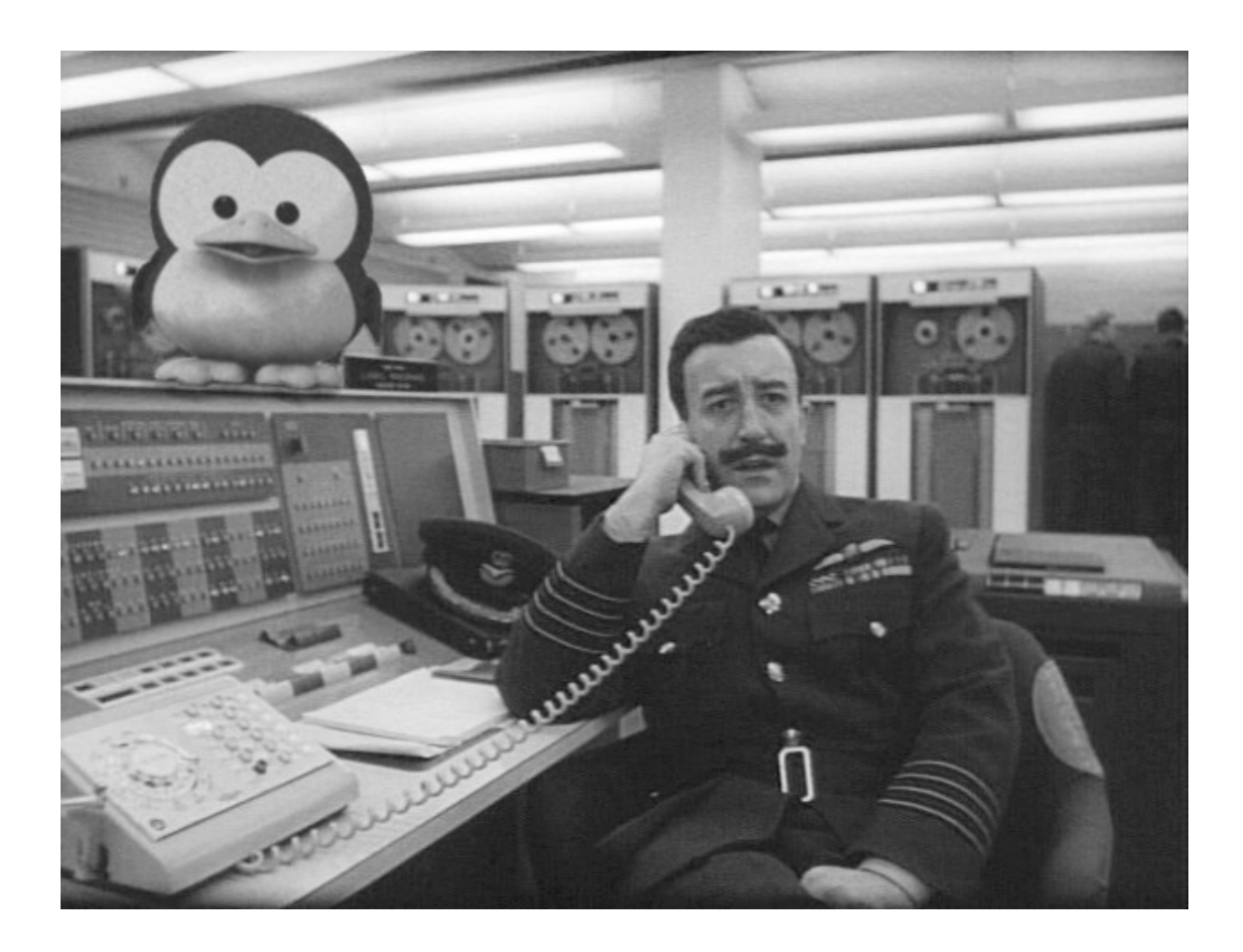

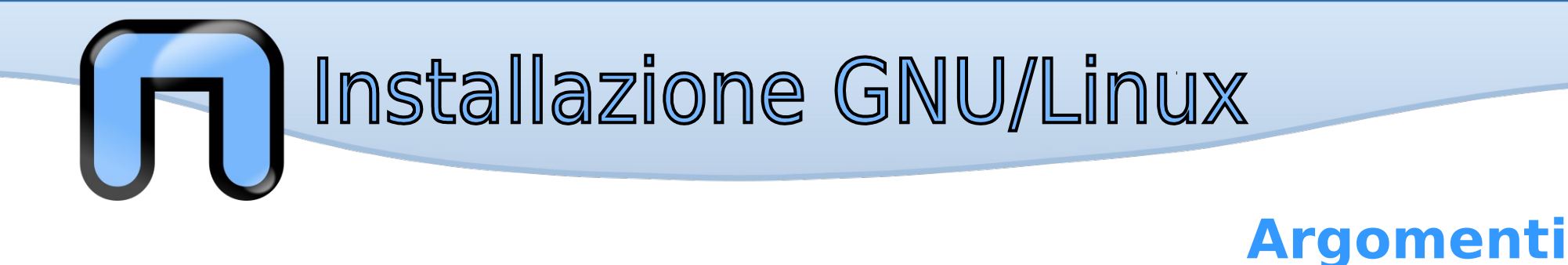

- Strumenti di supporto e scelta della distribuzione
- Verifiche e compiti preliminari
  - Verifica e aggiornamento firmware BIOS/UEFI
  - Note su UEFI Secure Boot, quick boot e Windows Fast Startup
  - Preparazione del supporto di installazione
  - Preparazione del disco fisso, partizionamento
- Procedura di installazione
  - Avvio della versione live di Ubuntu
  - Procedura di installazione

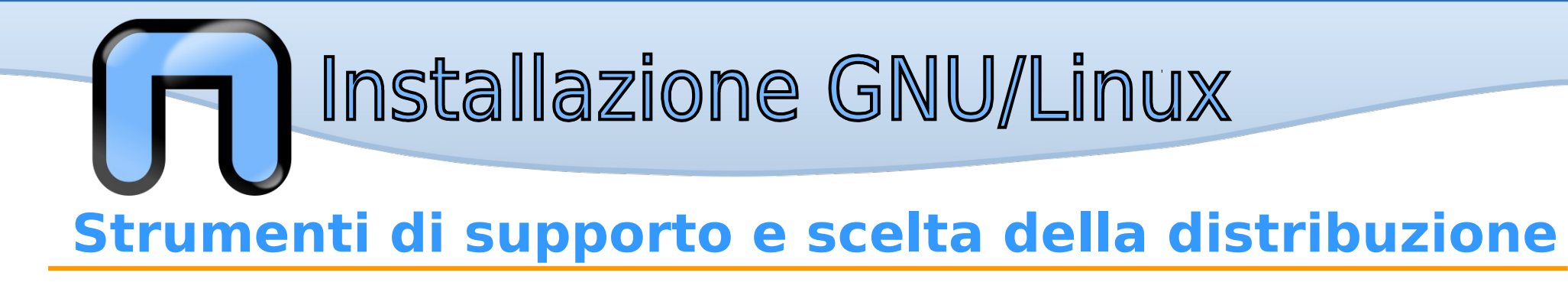

### Strumenti

- Masterizzatore ed uno o più CD/DVD, oppure una chiavetta usb
- Connessione internet
- Immagine dell'installatore o immagine "live" della distribuzione GNU/Linux scelta
- Immagine "live" di una distribuzione GNU/Linux per partizionamento dischi e recupero dati (opzionale)

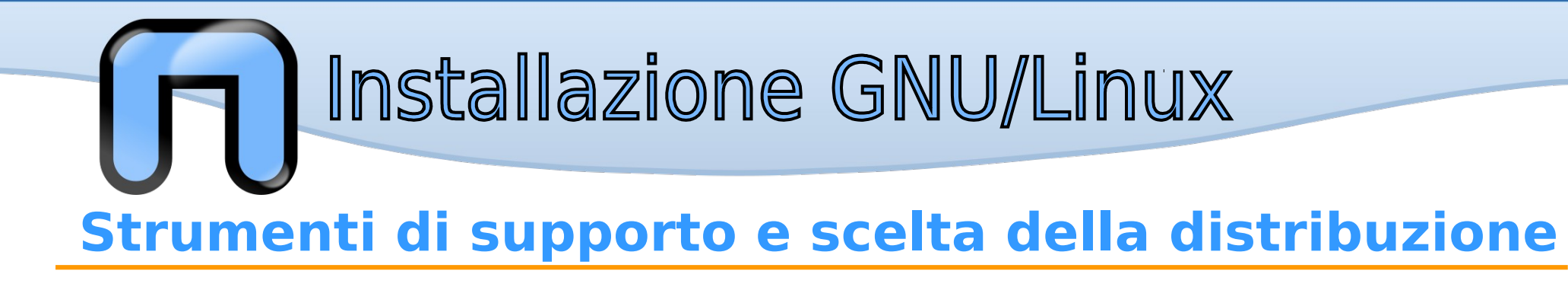

#### Scelta della distribuzione

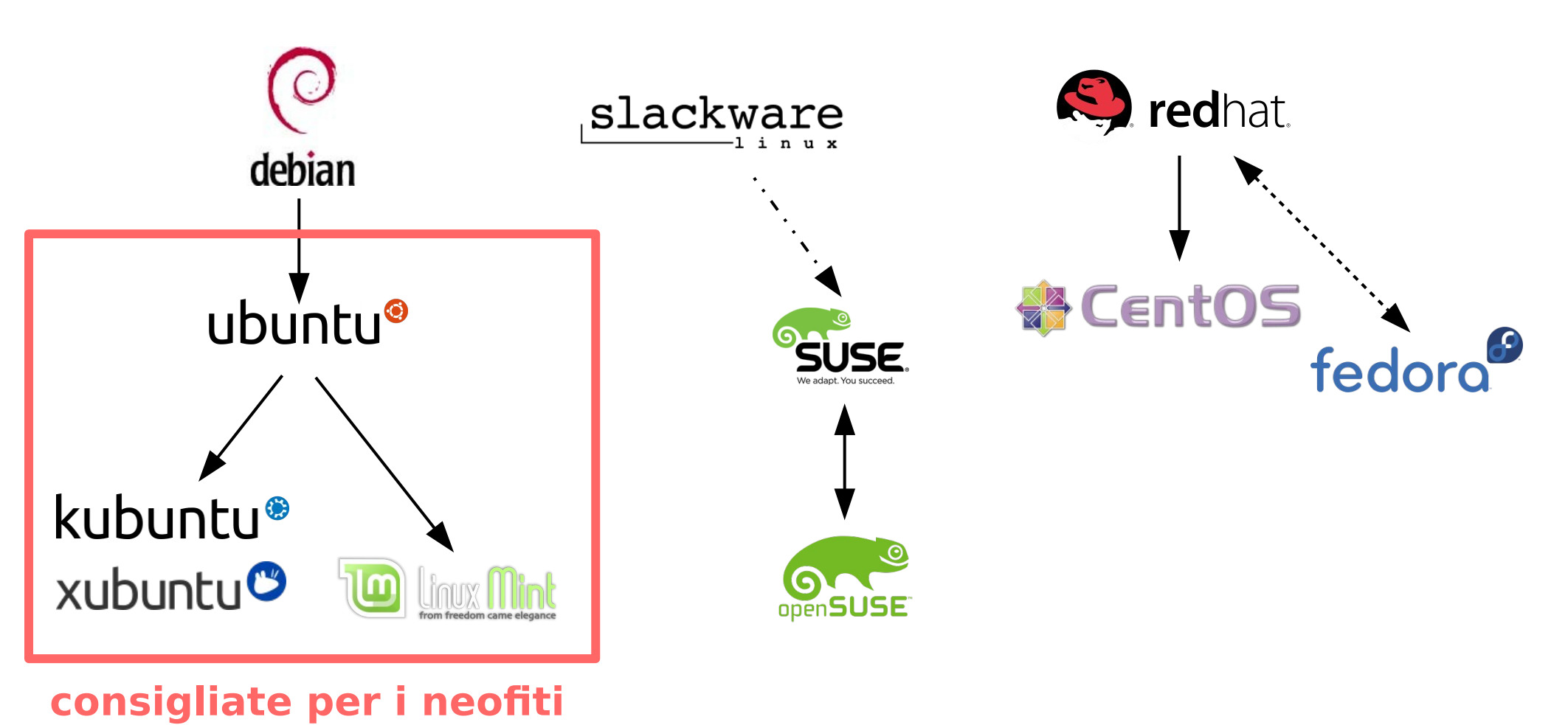

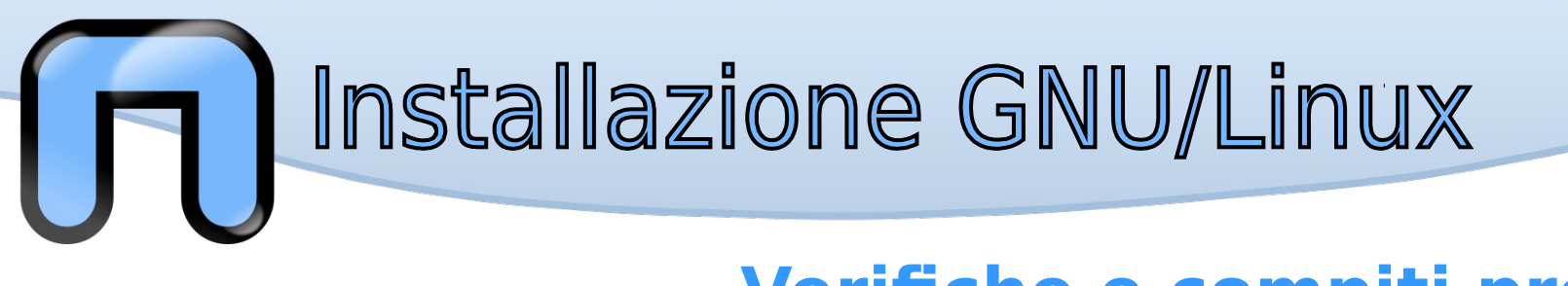

È fondamentale avere ben chiaro prima della fase di installazione quali sono i rischi e come preparasi:

- BACKUP: fare una copia dei file importanti
- BACKUP: fare una copia dei file importanti
- BACKUP: fare una copia dei file importanti
- RTFM: Read The Fucking Friendly Manual, per ogni svariata procedura od applicazione esiste la documentazione, leggerla non fa male

Bisogna sempre procedere con attenzione, e se non si fosse ancora capito:

◆ BACKUP: fare una copia dei file importanti

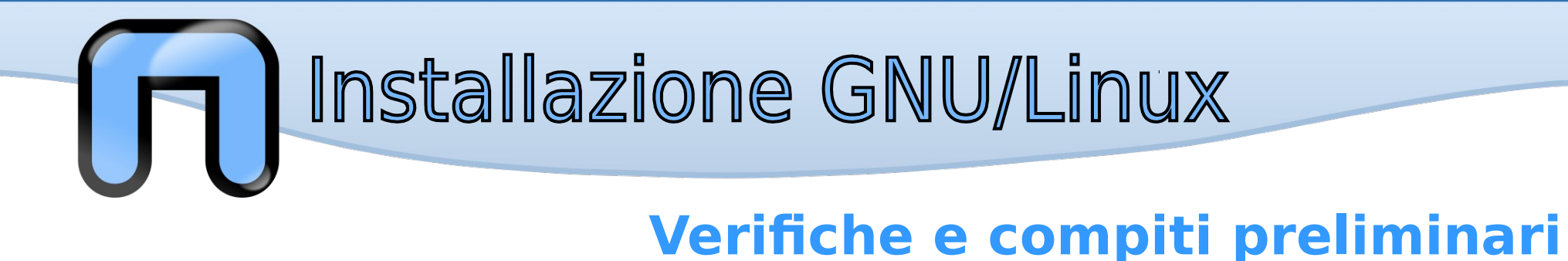

## Verificare tipologia firmware della scheda madre

- Consultare il manuale del computer o della scheda madre
- All'accensione del computer:
  - "Press F2 to enter SETUP", oppure
  - "Press Del to enter SETUP"

In genere:

- Per sistemi più vecchi  $\rightarrow$  **BIOS**
- Per sistemi recenti → **UEFI**

<u>Suggerimento</u>: se il computer supporta Windows 8 o superiore sarà dotato quasi sicuramente di UEFI

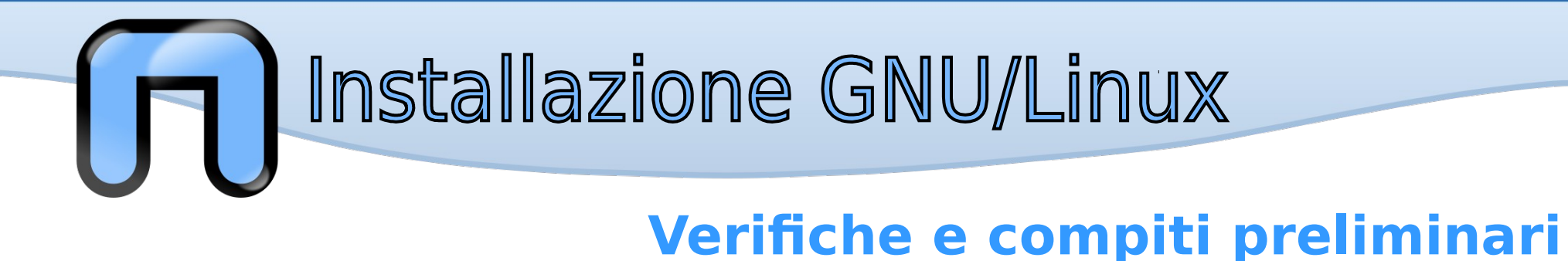

## Verificare tipologia firmware della scheda madre

- Consultare il manuale del computer o della scheda madre
- All'accensione del computer:
  - "Press F2 to enter SETUP", oppure
  - "Press Del to enter SETUP"

<u>Attenzione</u>: alcuni sistemi con UEFI potrebbero chiamare la pagina di setup come BIOS o BIOS UEFI, verificare attentamente.

<u>Suggerimento</u>: navigare tra le diversi voci del setup, se si incontrano diciture come **Secure Boot** e/o **BIOS legacy mode** si è in presenza quasi certamente di UEFI.

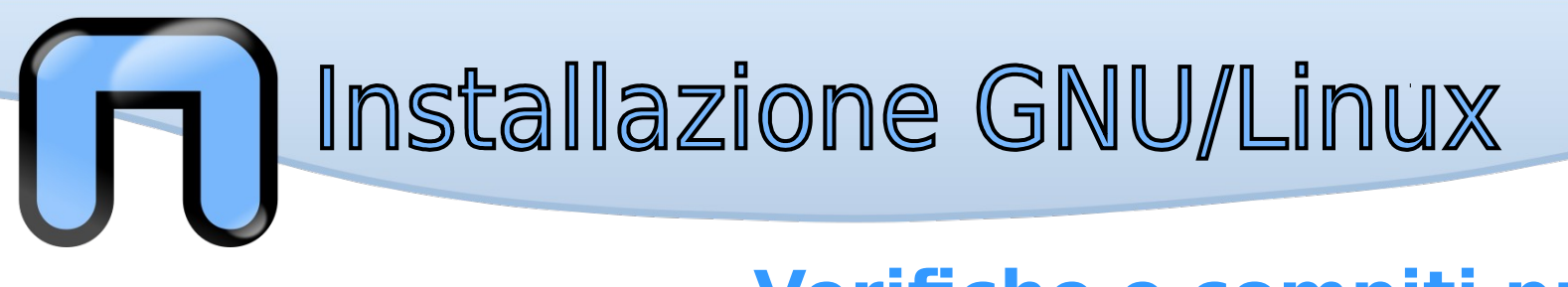

## BIOS e UEFI (in estrema sintesi)

- Interfacce firmware
- Utilizzati per inizializzare l'hardware del pc ed avviare un boot loader od un sistema operativo

BIOS boot:

- Legge il Master Boot Record (MBR)
  - primo settore del disco (512 byte)
  - contiene le informazioni sulle partizioni del disco
  - contiene il boot loader
- Avvia il bootloader

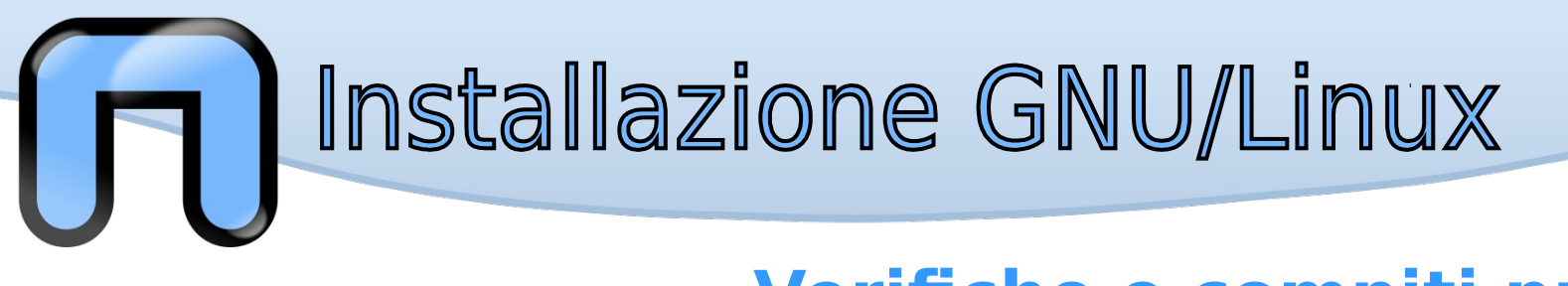

## BIOS e UEFI (in estrema sintesi)

- Interfacce firmware
- Utilizzati per inizializzare l'hardware del pc ed avviare un boot loader od un sistema operativo

UEFI boot:

- Dai dischi con tabella partizione GUID Partition Table (GPT) legge la EFI System Partition (ESP)
  - Partizione del disco in FAT32 e da circa 100MB
  - Contiene eseguibili EFI (es. un bootloader per ogni OS)
- Avvia un bootloader

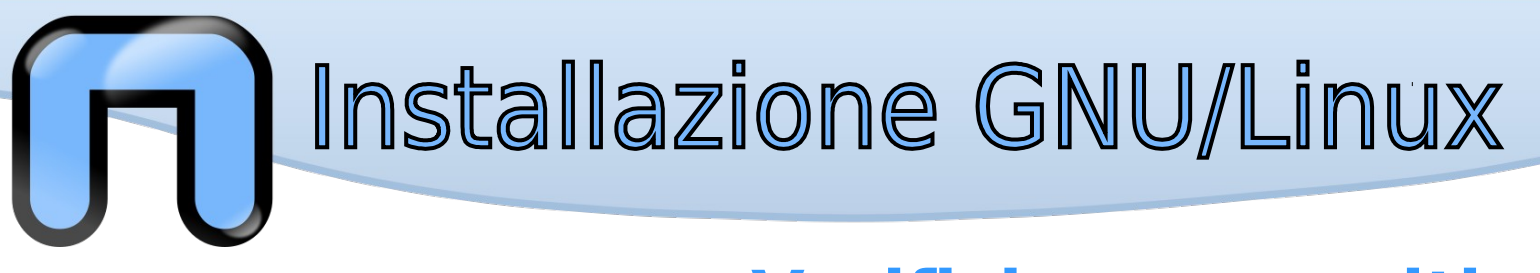

## BIOS e UEFI (in estrema sintesi)

BIOS

- Dischi con tabella partizioni MBR/MSDOS
- MBR necessario
- Limite di 4 partizioni primarie
- Dimensione massima partizione 2 TB

UEFI

- Dischi con tabella partizioni GPT (GUID Partition Table)
- ESP necessaria
- Numero di partizioni teoricamente illimitato, in genere max 128
- Dimensione massima partizione 9.4 ZB (9.4·10<sup>9</sup> TB), in genere max 256TB
- UEFI boot manager

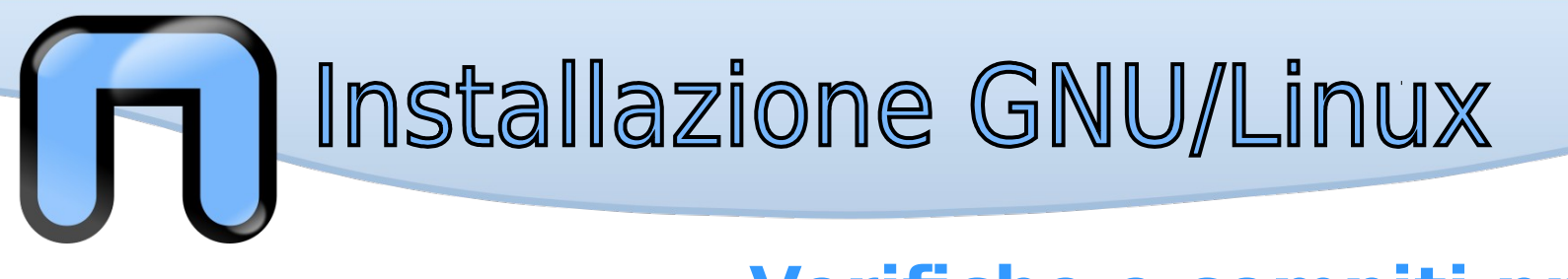

### Aggiornare il firmware della scheda madre

 Consultare il sito di supporto del computer o della scheda madre

### Perché? Una nota dalla documentazione di openSUSE:

Prior to installing openSUSE on a system that boots using UEFI (Unified Extensible Firmware Interface), you are urgently advised to check for any firmware updates the hardware vendor recommends and, if available, to install such an update. A pre-installed Windows 8 is a strong indication that your system boots using UEFI.

Background: Some UEFI firmware has bugs that cause it to break if too much data gets written to the UEFI storage area. Nobody really knows how much "too much" is, though. openSUSE minimizes the risk by not writing more than the bare minimum required to boot the OS. The minimum means telling the UEFI firmware about the location of the openSUSE boot loader. Upstream Linux Kernel features that use the UEFI storage area for storing boot and crash information (pstore) have been disabled by default. Nevertheless, it is recommended to install any firmware updates the hardware vendor recommends.

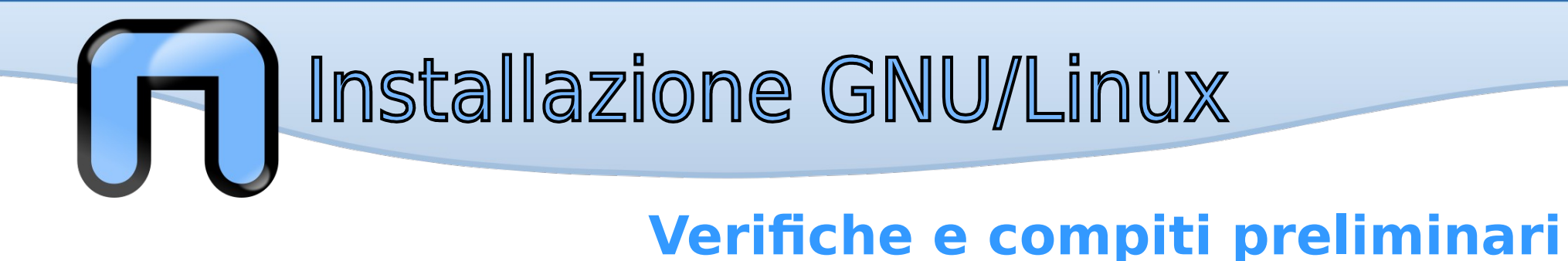

## Possibilità di avvio del supporto di installazione

- Sistemi molto vecchi con BIOS  $\rightarrow$  solo CD/DVD \*
- Sistemi con BIOS  $\rightarrow$  CD/DVD o dispositivo USB
- Sistemi più recenti con UEFI  $\rightarrow$  CD/DVD o dispositivo USB

Il menù di boot è accessibile dal setup BIOS/UEFI, consultare il manuale del computer o della scheda madre.

\* per verifica si può inserire una chiavetta USB contenente l'installatore della distribuzione scelta (come spiegato più avanti), se questa non compare nel menù di boot allora si rende necessario utilizzare un CD/DVD, oppure:

#### approfondimento

È possibile preparare un CD contenente **Plop Boot Manager** (https://www.plop.at/en/bootmanager/index.html), un programma che consente di effettuare il boot da un dispositivo USB anche se il BIOS non lo prevede

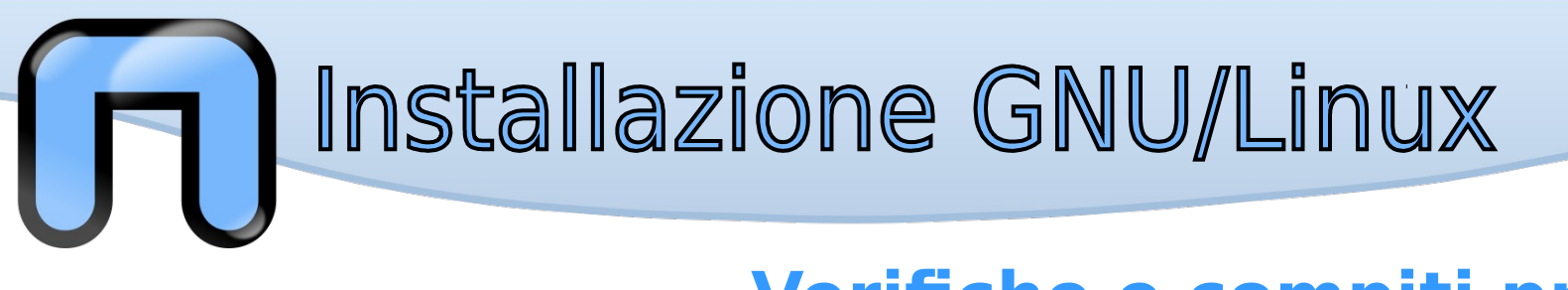

#### Note per sistemi con UEFI

• **Secure Boot**, funzionalità UEFI che può prevenire l'esecuzione di codice malevolo in fase di boot, verifica che il bootloader sia firmato con una chiave crittografica autorizzata (solitamente solo di Microsoft) contenuta in un database nel firmware

• Le distribuzioni GNU/Linux supportano UEFI, ma non tutte distribuiscono un bootloader firmato con chiave Microsoft; per queste distribuzioni bisogna <u>disabilitare Secure Boot</u> dal setup UEFI

• Le attuali implementazioni di Secure Boot fanno ancora discutere, se necessario può essere disabilitato senza troppi pensieri; mantenere il proprio OS costantemente aggiornato (<del>e non usare Windows</del>) è il passo fondamentale per avere un sistema sicuro

• Se presente disabilitare il **quick boot** nel setup UEFI, in alcuni casi può provocare problemi durante l'installazione ed in fase di boot

approfondimento

Come prendere il controllo di UEFI Secure Boot:

http://www.linuxjournal.com/content/take-control-your-pc-uefi-secure-boot

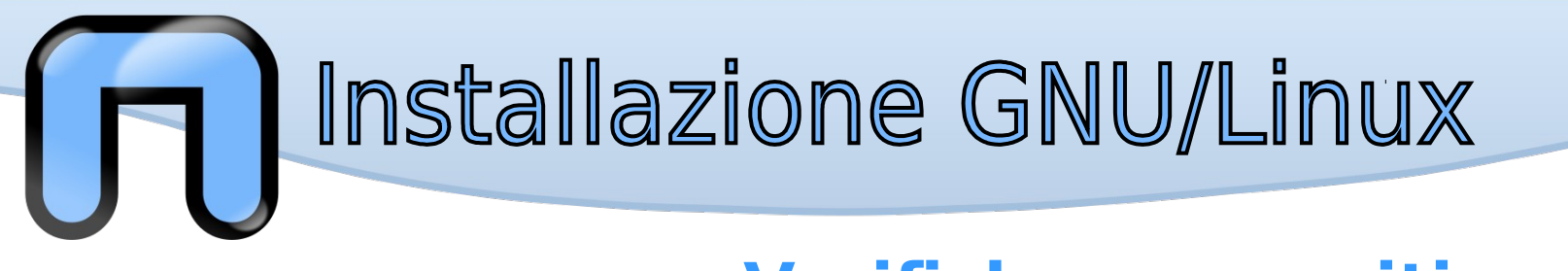

#### Per dual-boot con Windows 8 o superiore

• è caldamente consigliato disabilitare la funzione Fast Startup

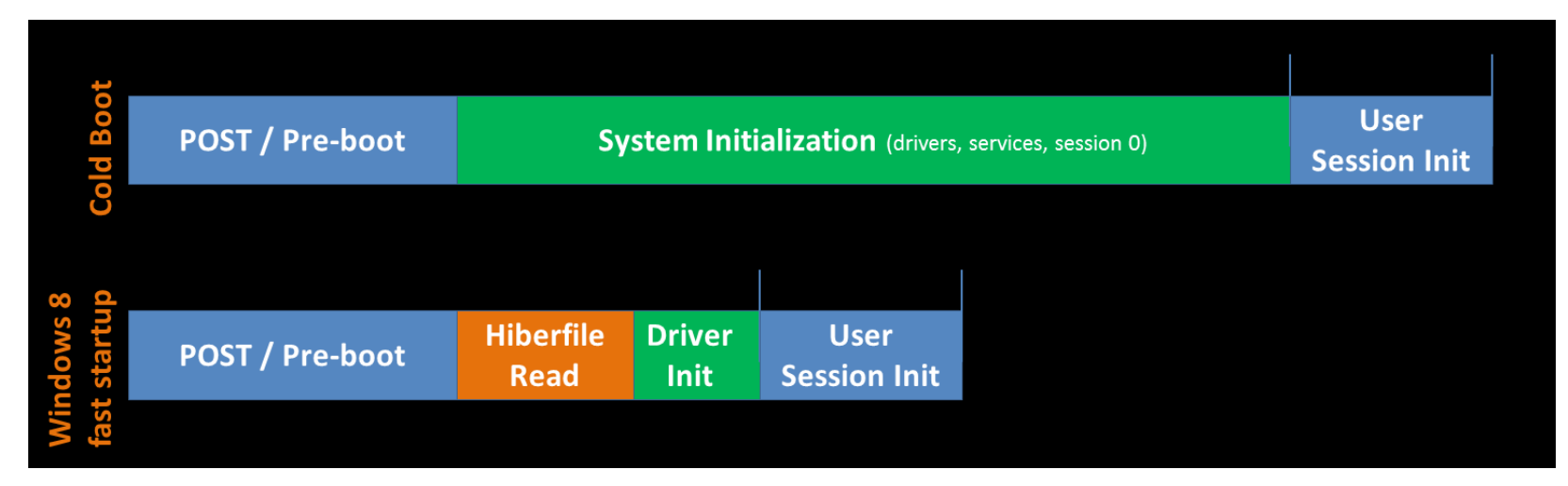

During fast boot the system loads the hiberfile and does not use the files on the filesystem. So the biggest problem, and the worst problem you can have on a computer, is data loss: if you create a shared NTFS data partition the hibernation may maintain the file structure so if you try to save a file from Linux into the NTFS partition it will get lost on Windows reboot as it only remembers the old file structure.

#### Alcuni riferimenti:

- https://askubuntu.com/questions/452071/why-disable-fast-boot-on-windows-8-when-having-dual-booting
- http://www.eightforums.com/tutorials/6320-fast-startup-turn-off-windows-8-a.html

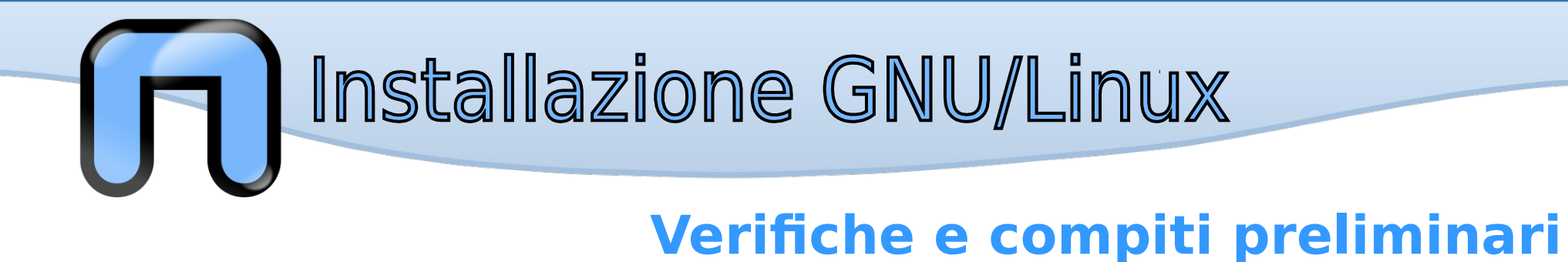

# Preparazione del supporto di installazione

- Masterizzare un CD/DVD con l'immagine dell'installatore Alcuni programmi liberi per Windows:
  - InfraRecorder http://infrarecorder.org/
  - > cdrtfe http://cdrtfe.sourceforge.net/

oppure

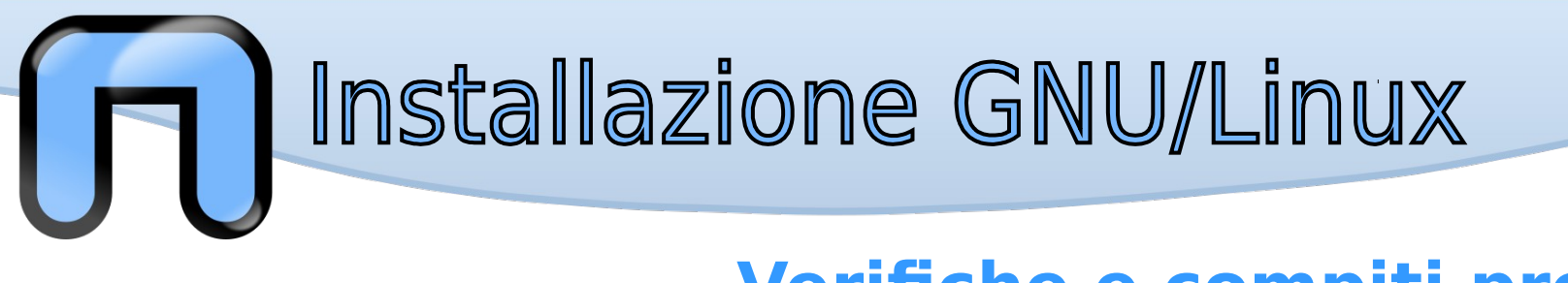

### Preparazione del supporto di installazione

- Preparare una chiavetta USB con l'immagine dell'installatore Alcuni programmi liberi per Windows:
  - Rufus http://rufus.akeo.ie/
  - Universal USB Installer http://www.pendrivelinux.com/
  - UNetbootin https://unetbootin.github.io/
  - LinuxLive USB Creator http://www.linuxliveusb.com/

Per utenti GNU/Linux e MacOS:

dd - https://en.wikipedia.org/wiki/Dd\_(Unix)

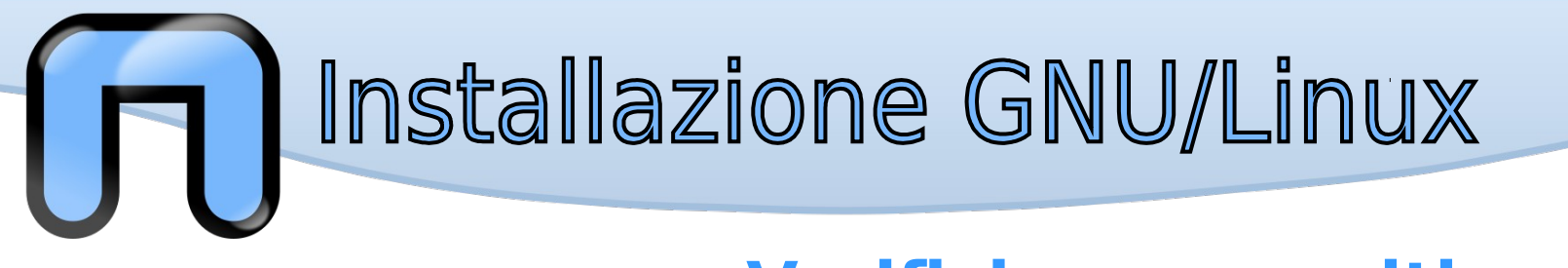

#### Preparazione di una chiavetta USB su Windows con Universal USB Installer

|                                                                                                    | ■ Universal USB Installer 1.9.5.4 Setup ↔ – □ ×                                                                                                    |
|----------------------------------------------------------------------------------------------------|----------------------------------------------------------------------------------------------------|
|                                                                                                    | Setup your Selections Page<br>Choose a Linux Distro, ISO/ZIP file and, your USB Flash Drive.                                                                                                    |
| <ol> <li>Selezionare la distribuzione</li> <li>Selezionare l'immagine .iso</li> <li>Selezionare il dispositivo</li> <li>Avviare il processo di creazione</li> </ol> | Step 1: Select a Linux Distribution from the dropdown to put on your USB Ubuntu Ubuntu Local iso Selected. Visit the Ubuntu Home Page Step 2 PENDING: Browse to your ubuntu*desktop*.iso C:\Users\rapha\Desktop\ubuntu-15.10-desktop-i386.iso Browse Step 3: Select your USB Flash Drive Letter Only Step 3: Select your USB Flash Drive Letter Only Me will format D:\Drive as Fat32.  Step 4: Set a Persistent file size for storing changes (Optional).  Cick HERE to Visit the Universal USB Installer Page for additional HELP Universal USB Installer http://www.pendrivelinux.com |
|                                                                                                    | Create                                                                                                    |

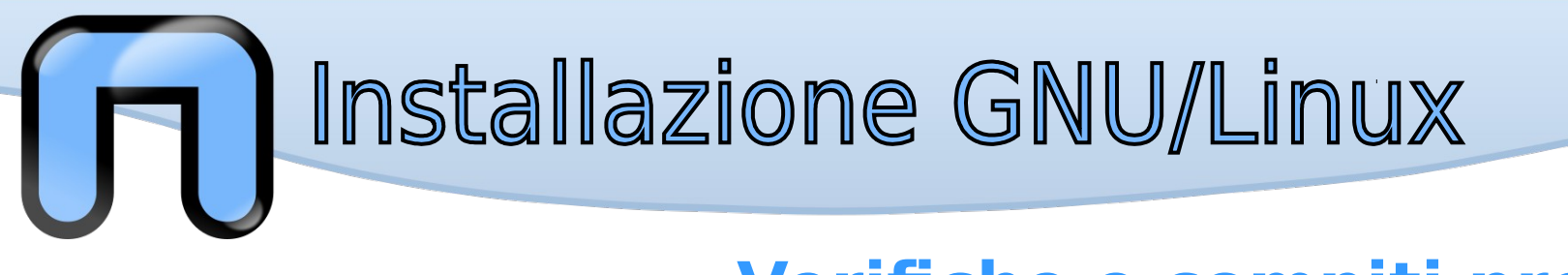

### Preparazione di una chiavetta USB su GNU/Linux o MacOS

\$ sudo dd if=/path/to/img.iso of=/dev/USBdevice

Attenzione: per utenti MacOS, potrebbe essere necessario convertire l'immagine .iso in .img, consultare http://www.ubuntu.com/download/desktop/create-a-usb-stick-on-mac-osx

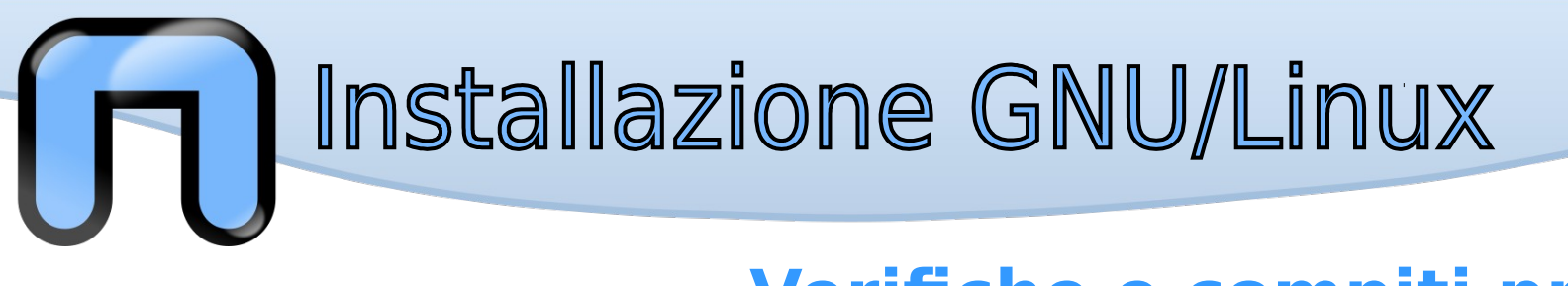

#### *Ripristinare la chiavetta USB dopo averla utilizzata per l'installazione*

- Utenti Windows (se è stato utilizzato uno dei programmi menzionati in precedenza): formattare la chiavetta
- Utenti GNU/Linux e MacOS (se è stato utilizzato dd): una procedura rapida consiste nel ricreare la tabella partizioni e creare una o più partizioni, utilizzare un partition manager (ad esempio GParted) oppure

#### approfondimento

(RTFM per ogni operazione! Utentit MacOS, riadattare i comandi dove necessario)

- 1) Cancellazione tabella partizioni: # dd if=/dev/zero of=/dev/sdX bs=512 count=1
- 2) ricostruzione tabella partizioni e creazione partizione: **# fdisk /dev/sdX** 
  - in sequenza, comandi 'o', 'n', 'w'
- 3) formattazione partizione in FAT32: # mkfs.vfat /dev/sdX1 -n VOLUME-NAME

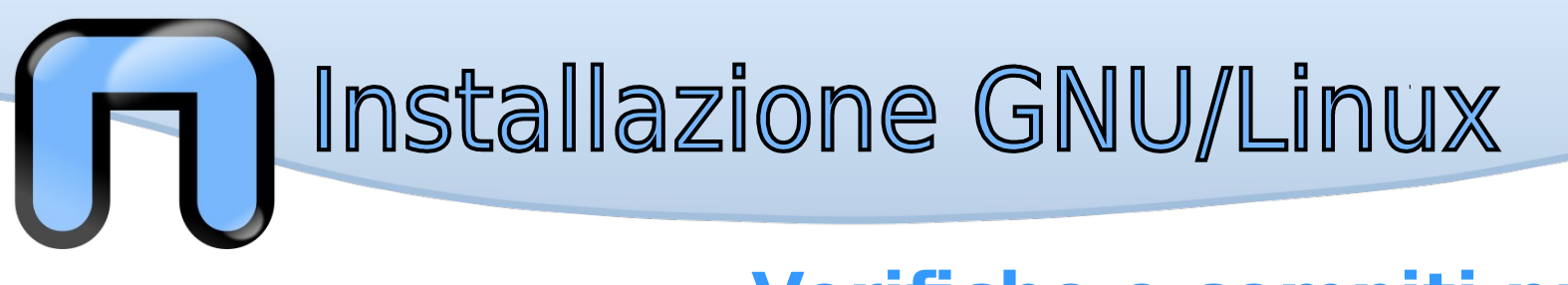

#### Verificare supporto hardware

- Consultare pagine wiki e forum per verificare lo stato del supporto hardware del vostro computer
- Si possono trovare informazioni utili ricercando negli spazi web di diverse distribuzioni
- Si possono ottenere maggiori informazioni anche ricercando per hardware specifico (es. scheda grafica, wi-fi, bluetooth)
- Provare la versione live della distribuzione scelta (se disponibile) per verificarne il funzionamento sul vostro computer

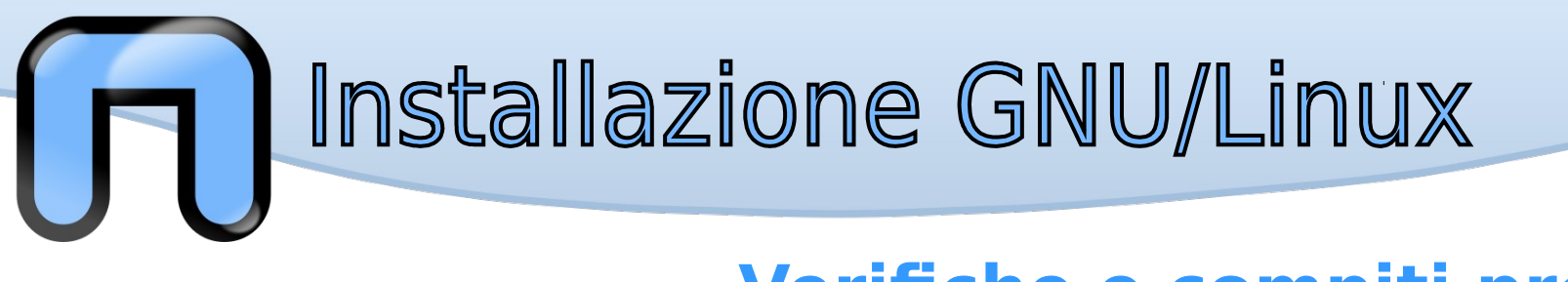

## Preparazione del disco fisso, partizionamento

Il partizionamento del disco può essere fatto:

- Prima di avviare l'installatore e con un uno strumento dedicato
- Durante il processo di installazione utilizzando lo strumento incluso nell'installatore

In entrambi i casi la procedura è analoga.

Uno degli strumenti più noti è **GParted**, è disponibile in:

- GParted Live bootable image
- Nelle immagini live di molte distribuzioni GNU/Linux

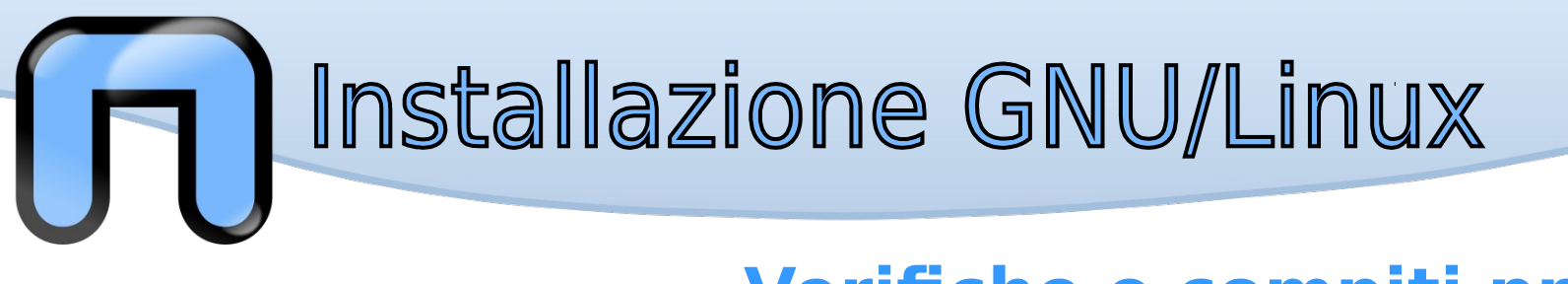

### Preparazione del disco fisso, partizionamento

In evidenza:

- Per BIOS boot: tabella partizioni MBR/MSDOS e MBR, alcune ultime implementazioni supportano anche GPT
- Per UEFI boot: tabella partizioni GPT e partizioni ESP, se disponibile anche compatibilità con MBR/MSDOS
- Se UEFI supporta modalità BIOS ed è già presente un altro OS bisogna adeguarsi all'installazione di quest'ultimo (BIOS mode o UEFI mode) e definire di conseguenza le partizioni

Molte delle operazioni richieste sono però gestite automatiche dagli installatori. In caso di dubbi scegliere il partizionamento automatico proposto dall'installatore (mostrato più avanti).

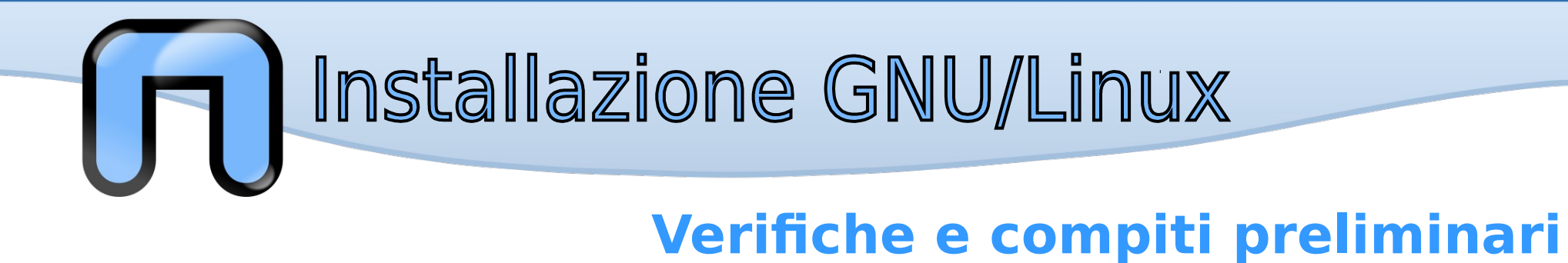

#### Partizionamento del disco fisso con GParted

|             |             | W              |                             |              |
|-------------|-------------|----------------|-----------------------------|--------------|
|             |             | /dev.<br>128.  | /sda5<br>00 GiB             |              |
| Partizione  | File system | Punto di mount | Etichetta                   | Dimensione   |
| /dev/sda1   | fat32       |                | SYSTEM                      | 100.00 MiE   |
| /dev/sda2   | ntfs        |                | Recovery                    | 900.00 MiE   |
| /dev/sda3 🛕 | sconosciut  | :0             | Microsoft reserved partitio | n 128.00 MiE |
| /dev/sda4   | ntfs 📃      |                | OS                          | 48.83 GiE    |
| /dev/sda5 🔜 | btrfs       | /media/        | data                        | 128.00 GiE   |
| /dev/sda6   | ntfs        |                | Restore                     | 15.01 GiE    |
|             |             |                |                             |              |

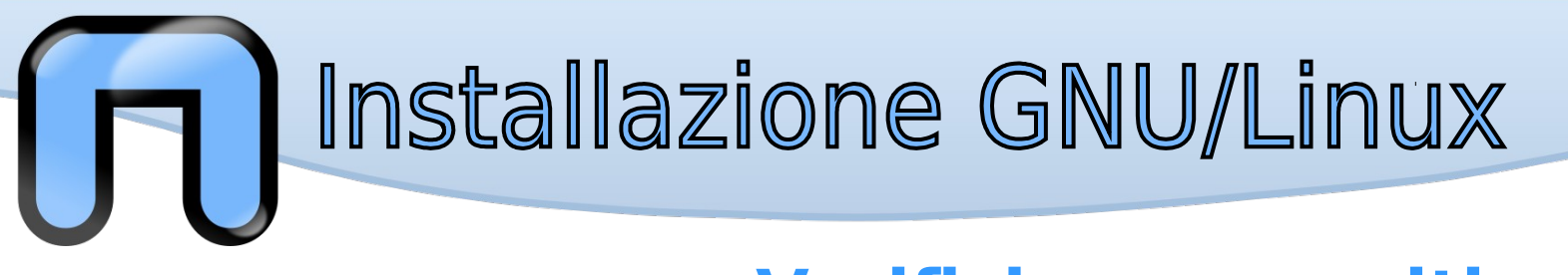

### Partizionamento del disco fisso con GParted

Attenzione alle partizioni:

- ESP o UEFI/EFI boot
- recovery
- riservate

Da non toccare in caso di dual-boot, pena l'impossibilità di avviare Windows!

Per Windows 8 o superiore disabilitare Fast Startup!

|   | 🙉 🖈                |               | /dev/sda - G         | iParted            | ~               | $\sim \sim \otimes$ |  |
|---|--------------------|---------------|----------------------|--------------------|-----------------|---------------------|--|
|   | GParted Modific    | ca Visualizza | Dispositivo Partizio | ne Aiuto           |                 |                     |  |
|   | 🖹 😣   🔊 1          |               | 1                    | 6                  | /dev/sda        | ~                   |  |
|   |                    |               | /de<br>128           | v/sda5<br>3.00 GiB |                 |                     |  |
|   | Partizione         | File system   | Punto di mount       | Etichetta          |                 | Dimensione          |  |
|   | /dev/sda1          | fat32         |                      | SYSTEM             |                 | 100.00 MiB          |  |
|   | /dev/sda2          | ntfs          |                      | Recovery           |                 | 900.00 MiB          |  |
|   | /dev/sda3 <u>/</u> | sconosciut    | 0                    | Microsoft rese     | erved partition | 128.00 MiB          |  |
|   | /dev/sda4          | ntfs          |                      | OS                 |                 | 48.83 GiB           |  |
| 8 | /dev/sda5 🤜        | btrfs         | /media/              | data               |                 | 128.00 GiB          |  |
|   | /dev/sda6          | ntfs          |                      | Restore            |                 | 15.01 GiB           |  |
|   |                    |               |                      |                    |                 |                     |  |
|   |                    |               |                      |                    |                 |                     |  |
|   |                    |               |                      |                    |                 |                     |  |
|   |                    |               |                      |                    |                 |                     |  |
|   |                    |               |                      |                    |                 |                     |  |
|   | 0 operazioni in so | speso         |                      |                    |                 |                     |  |
|   |                    |               |                      |                    |                 |                     |  |

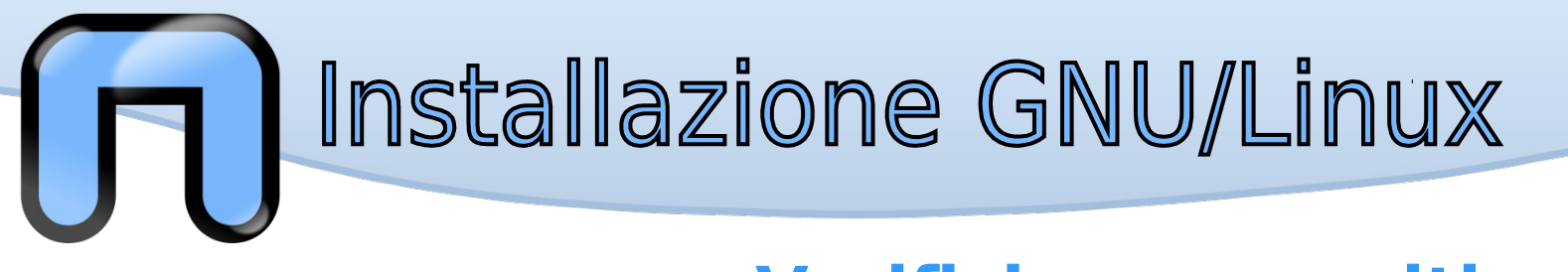

#### Partizionamento del disco fisso con GParted

1) Selezionare il disco da partizionare

2) Selezionare la partizione da ridimensionare

|             |             |                     | /dev/sda                     |            |
|-------------|-------------|---------------------|------------------------------|------------|
|             |             | <b>/dev</b><br>128. | /sda5<br>00 GiB              |            |
| Partizione  | File system | Punto di mount      | Etichetta                    | Dimensior  |
| /dev/sda1   | fat32       |                     | SYSTEM                       | 100.00 M   |
| /dev/sda2   | ntfs        |                     | Recovery                     | 900.00 M   |
| /deu/eda3 🛕 | sconosciuto | 0                   | Microsoft reserved partition | n 128.00 M |
| /dev/sda4   | ntfs        |                     | OS                           | 48.83 G    |
| /dev/sda5 🔜 | btrfs       | /media/             | data                         | 128.00 G   |
| /dev/sda6   | ntfs        |                     | Restore                      | 15.01 G    |

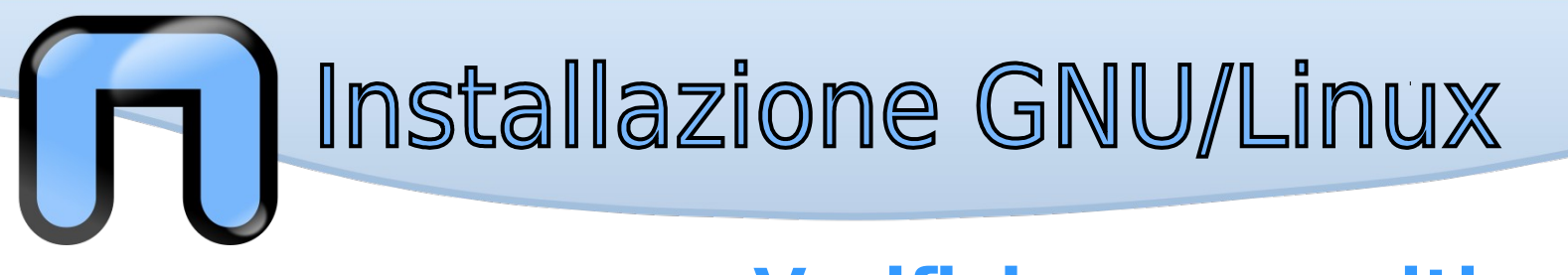

#### Partizionamento del disco fisso con GParted

3) Definire le nuove
dimensioni della
partizione (e di
conseguenza lo spazio
libero da lasciare)

4) Confermare l'operazione

5) Avviare la procedura di partizionamento (icona evidenziata dal cerchio rosso)

| 🙇 🖈              |                                     |                           |           |
|------------------|-------------------------------------|---------------------------|-----------|
| GParted Modifica | Visualizza Dispositivo Partizione A | iuto                      |           |
|                  |                                     | /dev/sda                  | ~         |
|                  | /dev/sda5                           | 5                         |           |
| 📃 💻 🗶 🖈          | Ridimensiona/Sposta /d              | lev/sda4 🤝 🗸 🗸            | $\otimes$ |
| Partizione       |                                     |                           | nsione    |
| /dev/sd          |                                     | •                         | .00 MiB   |
| /dev/sd Dime     | nsione minima: 37594 MiB Dimer      | nsione massima: 50000 MiE | .00 MiB   |
| /dev/sd          | Spazio libero prima (MiB):          | 0                         | .00 MiB   |
| /dev/sd          |                                     | 27504                     | .83 GiB   |
| /dev/sd          |                                     | 37334                     | .00 GIB   |
| /dev/sd          | Spazio libero dopo (MiB):           | 12406                     | .01 GB    |
|                  | Allineare a:                        | MiB 🗸                     |           |
|                  |                                     | Pidimensiona/Spo          | sta       |
|                  |                                     | 2 Ridimensiona/spo        | sta       |
|                  |                                     |                           |           |
| -                |                                     |                           |           |

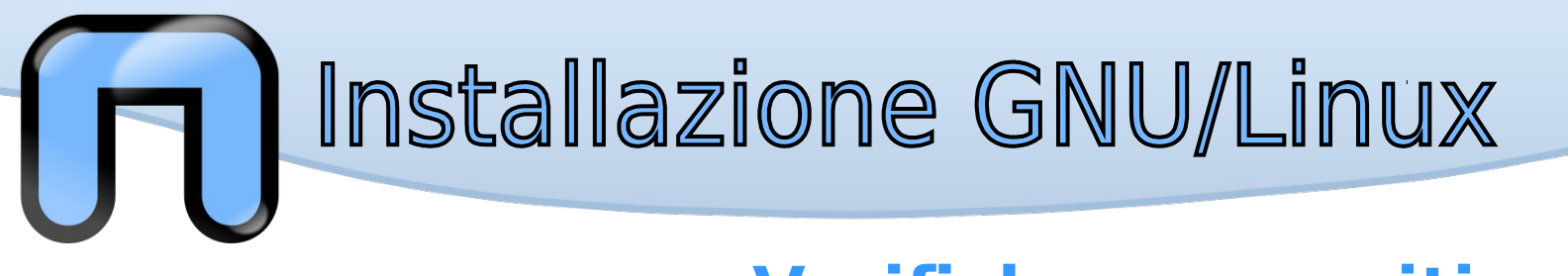

#### Partizionamento del disco fisso con GParted

Risultato finale, esempio con sola installazione GNU/Linux

| GParted Modifie | ca Visualizza | Dispositivo Pa         | artizione Aiut<br>/dev/sdb | 0          |
|-----------------|---------------|------------------------|----------------------------|------------|
|                 |               | /dev/sdb2<br>90.00 GiB |                            |            |
| Partizione      | File system   | Punto di mount         | Etichetta                  | Dimensione |
| /dev/sdb1 🖘     | fat16         | /boot/efi              | EFI System                 | 2.00 MiB   |
| /dev/sdb2 🤜     | btrfs         | /, /home               | debian                     | 90.00 GiB  |
| /dev/sdb3 ≪0    | linux-swap    |                        |                            | 2.00 GiB   |

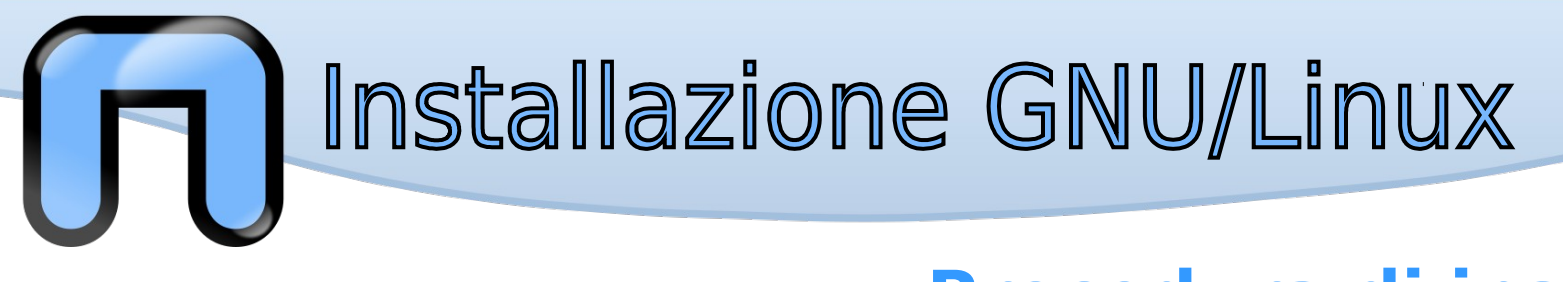

Distribuzione di riferimento: Ubuntu 15.10

# ubuntu®

«Una persona che viaggia attraverso il nostro paese e si ferma in un villaggio non ha bisogno di chiedere cibo o acqua: subito la gente le offre del cibo, la intrattiene. Ecco, questo è un aspetto di Ubuntu, ma ce ne sono altri. Ubuntu non significa non pensare a se stessi; significa piuttosto porsi la domanda: voglio aiutare la comunità che mi sta intorno a migliorare?»

(Nelson Mandela)

Riferimenti utili per l'installazione:

- http://wiki.ubuntu-it.org/Installazione (italiano)
- https://help.ubuntu.com/community/Installation (inglese)

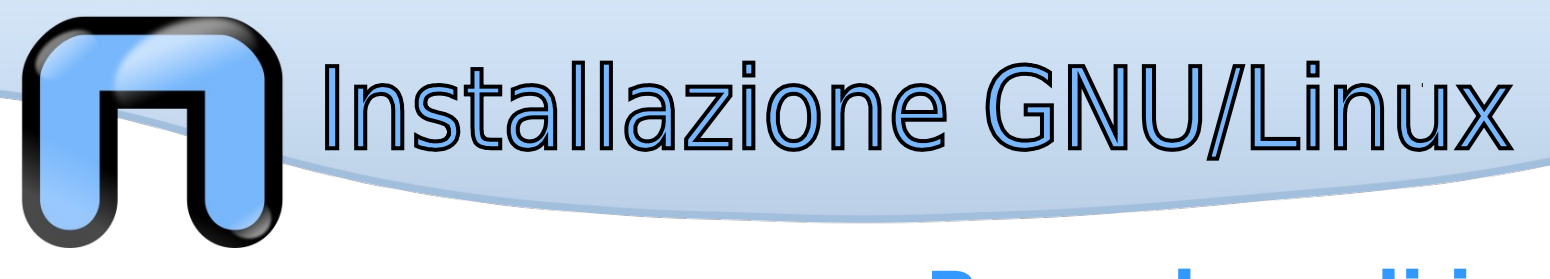

### Avvio del supporto di installazione

- Accedere al SETUP del **BIOS/UEFI**
- Selezionare il supporto di installazione come primo dispositivo da cui effettuare il boot e salvare
- Per un test preliminare selezionare "Prova Ubuntu senza installarlo" per avviare il sistema direttamente dal supporto di installazione in modalità "live"

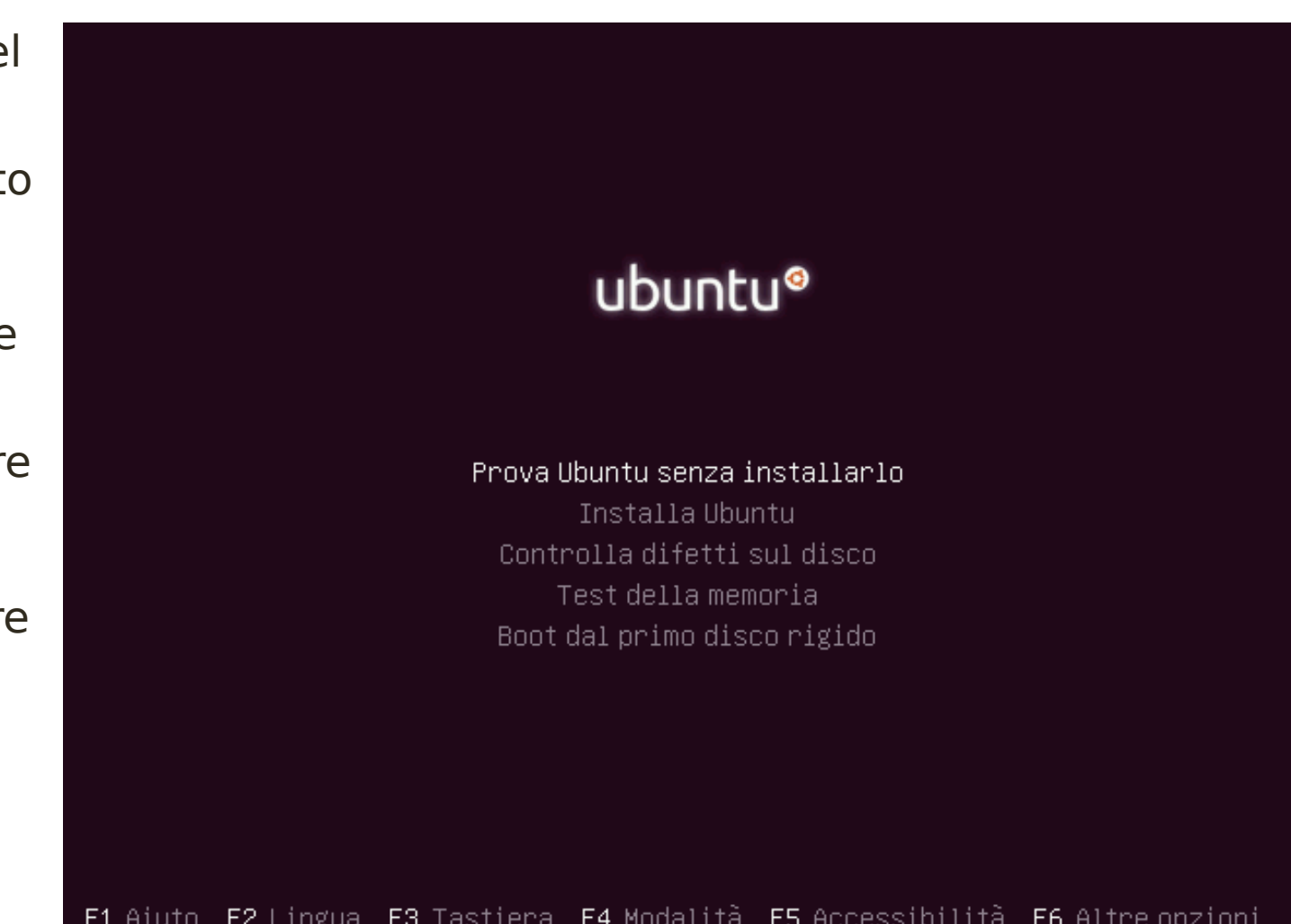

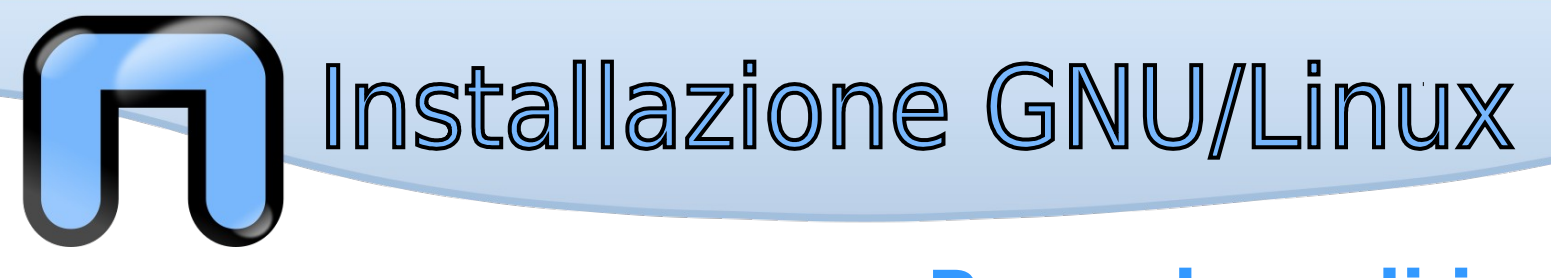

### Avvio del supporto di installazione

Possibili usi della modalità "live":

- Per utilizzare rapidamente un OS completo senza alcuna installazione
- Per verificare il supporto hardware
- Per recuperare dati dai dischi
- Per partizionare dischi

. . .

| ubuntu®                                                                                                    |  |
|----------------------------------------------------------------------------------------------------|--|
| Prova Ubuntu senza installarlo<br>Installa Ubuntu<br>Controlla difetti sul disco<br>Test della memoria<br>Boot dal primo disco rigido |  |

F1 Aiuto F2 Lingua F3 Tastiera F4 Modalità F5 Accessibilità F6 Altre opzioni

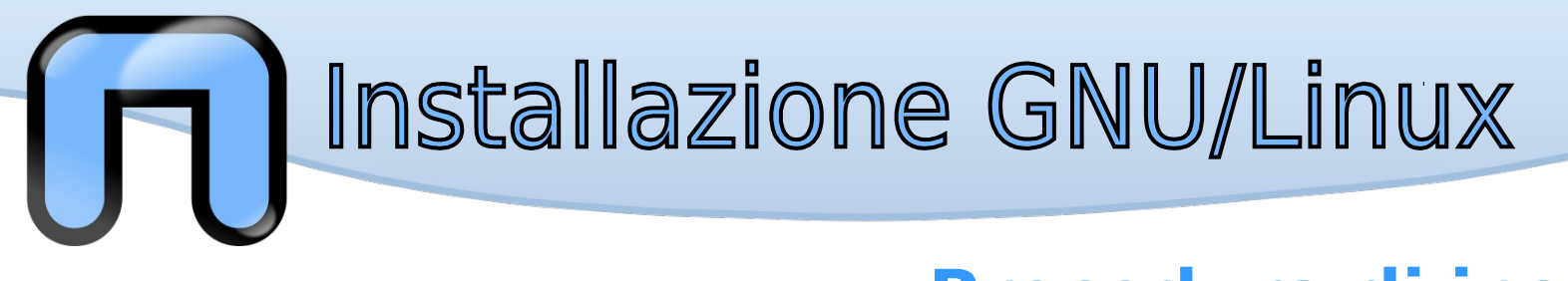

#### Avvio della modalità "live" e successiva installazione

Nelle successive schermate breve panoramica di Ubuntu in modalità live e del processo di installazione

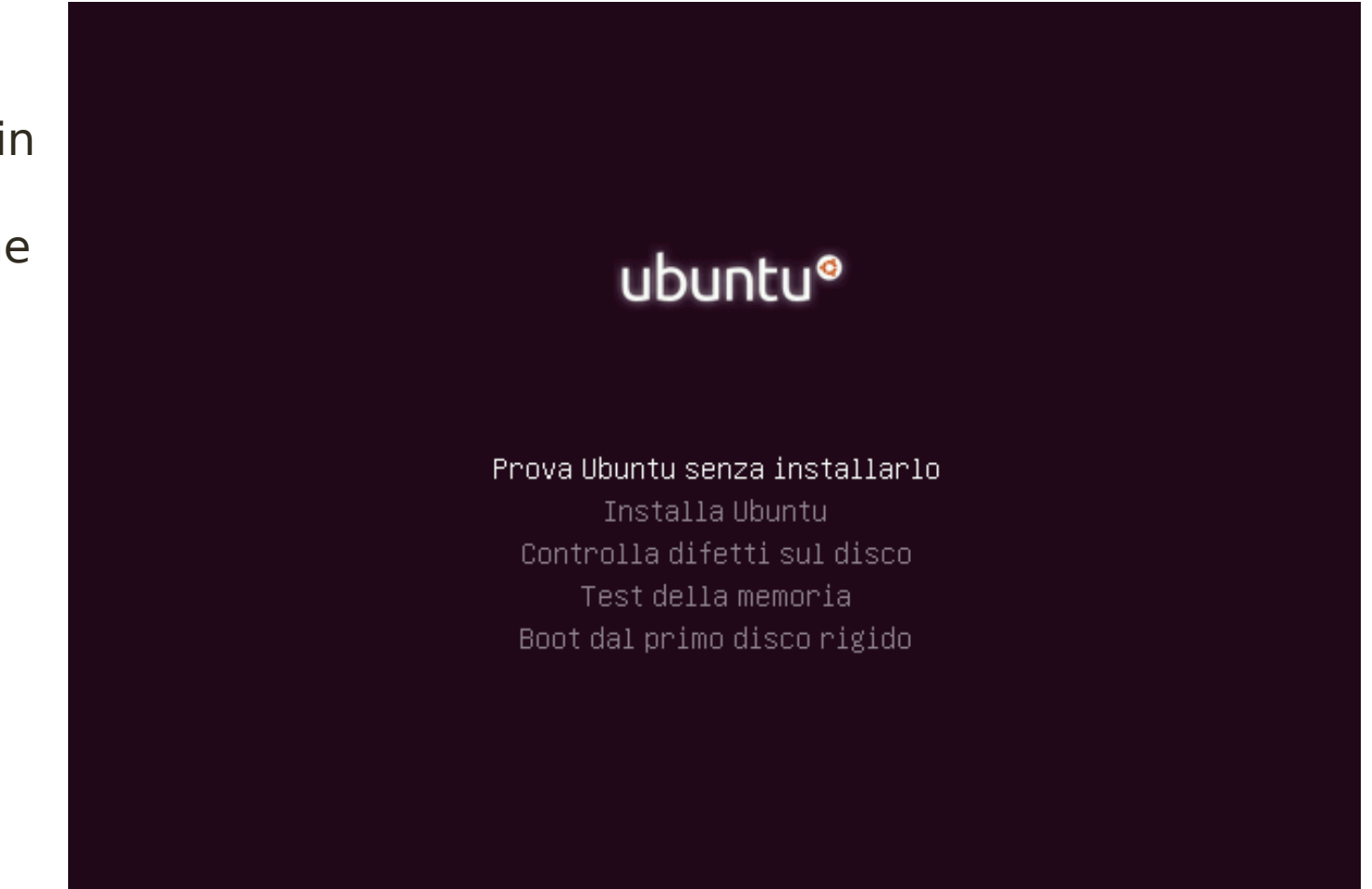

F1 Aiuto F2 Lingua F3 Tastiera F4 Modalità F5 Accessibilità F6 Altre opzioni

#### 🜒) 10:32 😃 Ťι. It

#### **Keyboard Shortcuts**

#### Launcher

Super (Hold) Alt + F1 Super + Tab Super + 1 to 9 Super + Shift + 1 to 9 Super + T

HUD & Menu Bar

Cursor Left or Right

Alt (Tap) Alt (Hold)

Alt + F10

Switching

Alt + Backslash

Cursor Left or Right

Alt + Tab

2

Opens the Launcher, displays shortcuts. Opens Launcher keyboard navigation mode. Switches applications via the Launcher. Same as clicking on a Launcher icon. Opens a new window in the app. Opens the Trash.

Opens the HUD.

Moves the focus.

Reveals the application menu.

Moves focus between indicators.

Switches between applications.

Switches windows of current applications.

Opens the indicator menu.

#### Dash

Super (Tap) Super + A Super + F Super + M Super + C Super + V Ctrl + Tab Arrow Keys Enter

Opens the Dash Home. Opens the Dash App Lens. Opens the Dash Files Lens. Opens the Dash Music Lens. Opens the Dash Photo Lens. Opens the Dash Video Lens. Switches between Lenses. Moves the focus. Opens the currently focused item.

#### Windows

Super + W Ctrl + Super + D Ctrl + Super + Up Ctrl + Super + Down Alt + F4 Alt + Space Ctrl + Alt + Num (keypad) Alt + Left Mouse Drag Alt + Middle Mouse Drag

Spreads all windows. Minimises all windows. Maximises the current window. Restores or minimises the current window. Ctrl + Super + Left or Right Semi-maximise the current window. Closes the current window. Opens the window accessibility menu. Places the window in corresponding position. Moves the window. Resizes the window.

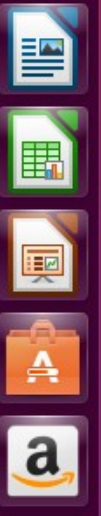

0

 $(\mathbf{x})$ 

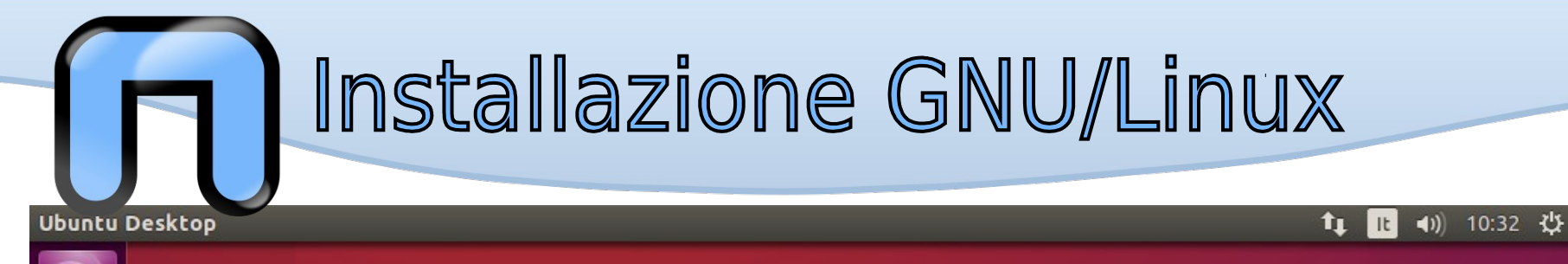

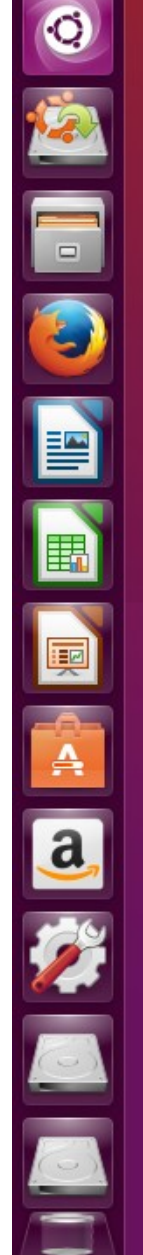

Esempi

Installa Ubuntu 15.10

|            |          |                                  |                           |                                                                                                    |                  |                 | 14      | lt <b>⊲))</b> 10:36        | ψ   |
|------------|----------|----------------------------------|---------------------------|----------------------------------------------------------------------------------------------------|------------------|-----------------|---------|----------------------------|-----|
| <b>0</b> • | Q        | Search applicati                 | ons                       |                                                                                                    |                  |                 |         | Filter results             | 5 🕨 |
|            | A        | Recently used                    |                           |                                                                                                    |                  |                 |         |                            |     |
|            |          |                                  |                           |                                                                                                    |                  |                 |         |                            |     |
|            |          | Email Mozilla<br>Thunderbird     |                           |                                                                                                    |                  |                 |         |                            |     |
|            | $\odot$  | Installed See fewer              | results 🔻                 |                                                                                                    |                  |                 |         |                            |     |
|            |          |                                  |                           |                                                                                                    |                  |                 |         | -                          |     |
|            |          |                                  | 1                         |                                                                                                    |                  | 2               |         |                            |     |
|            |          | AisleRiot Solitaire              | Browser                   | Client BitTorrent<br>Transmission                                                                               | Desktop Sharing  | Document Viewer | Er<br>T | nail Mozilla<br>hunderbird |     |
|            |          | •                                | ٨                         | The second second second second second second second second second second second second second second second se |                  |                 |         | ÷.                         |     |
|            |          | Empathy Internet F<br>Messaging  | Firefox Browser Web       | Image Viewer                                                                                                    | LibreOffice Draw | Mahjongg        |         | Mines                      |     |
|            |          |                                  |                           | Ā                                                                                                    | 5 2<br>3<br>9    |                 |         |                            |     |
|            |          | Remmina Remote<br>Desktop Client | Shotwell Photo<br>Manager | Simple Scan                                                                                                    | Sudoku           |                 |         |                            |     |
|            | <b>^</b> | More suggestions                 | See fewer results 🔻       | •                                                                                                    |                  |                 |         |                            |     |

A

0

|      |                               |              |                           |               |                  | 🚺 🕕 📢) 10:37 🖓   |
|------|-------------------------------|--------------|---------------------------|---------------|------------------|------------------|
| Q) • | Q Search applicat             | tions        |                           |               |                  | Filter results 👻 |
|      | A Recently used               |              |                           |               | Туре 🔻           | All              |
|      |                               |              |                           |               | Accessibility    | Accessories      |
|      |                               |              |                           |               | Customisation    | Dash plugins     |
|      | Help                          | Text Editor  |                           |               | Developer        | Education        |
|      | ⊘ Installed See few           | er results 🔻 |                           |               | Fonts            | Games            |
|      |                               |              |                           | à             | Graphics         | Internet         |
|      |                               | Ŷ            |                           |               | Media            | Office           |
|      | Archive Manager               | Backups      | Calculator                | Character Map | Science & Engine | System           |
|      |                               |              |                           | 6             | Sources 🔻        | All              |
|      | @                             |              |                           | - <u>//</u>   | Local apps       | Software center  |
|      | Contacts                      | Disks        | Document Viewer           | Fcitx         |                  |                  |
|      | <b>R</b>                      |              |                           |               |                  |                  |
|      | - Ale                         |              | <sup>C</sup> <sup>b</sup> | ?             |                  |                  |
|      | fcitx-qimpanel-<br>configtool | Files        | Font Viewer               | Help          |                  |                  |
|      |                               |              |                           |               | Ø                |                  |
|      |                               |              |                           |               |                  |                  |

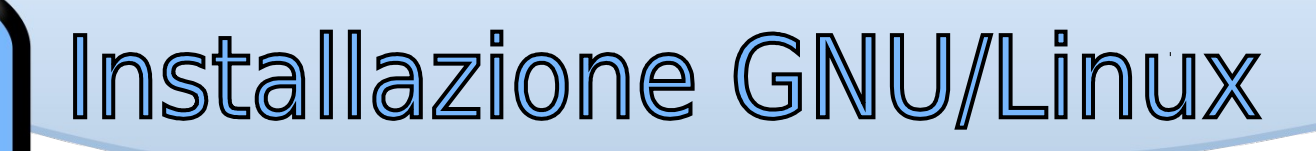

ſ

| Installa   | Ubuntu 15.10                                              |                                                  |         | ţţ          | lt <b>◄</b> )) | 10:37  | ψ |
|------------|-----------------------------------------------------------|--------------------------------------------------|---------|-------------|----------------|--------|---|
| ©<br>      | Esempi                                                    |                                                  |         |             |                |        |   |
|            | 😣 🖨 Installa                                              |                                                  |         |             |                |        |   |
|            | Benvenuti                                                 |                                                  |         |             |                |        |   |
|            | <mark>Italiano</mark><br>Kurdî<br>Latviski<br>Lietuviškai | È possibile leggere le <u>note di rilascio</u> . |         |             |                |        |   |
|            | Magyar<br>Nederlands<br>Norsk bokmål<br>Norsk nynorsk     |                                                  |         |             |                |        |   |
|            | Polski<br>Português<br>Português do Brasil<br>Română      |                                                  |         |             |                |        |   |
| <b>a</b> , | Sámegillii                                                |                                                  |         | Esci Indiet | ro             | Avanti | 1 |
|            |                                                           | • •                                              | • • • • |             |                |        |   |
|            |                                                           |                                                  |         |             |                |        |   |

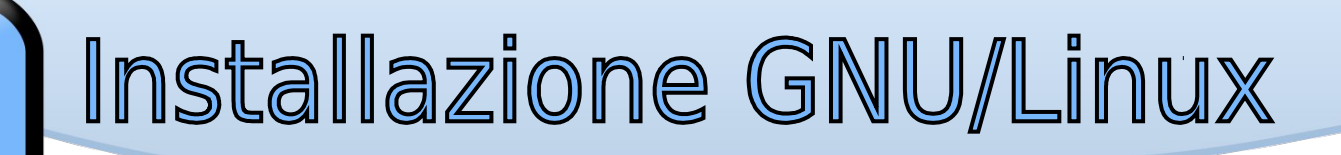

It

tı.

●)) 11:18 🔱

Avanti

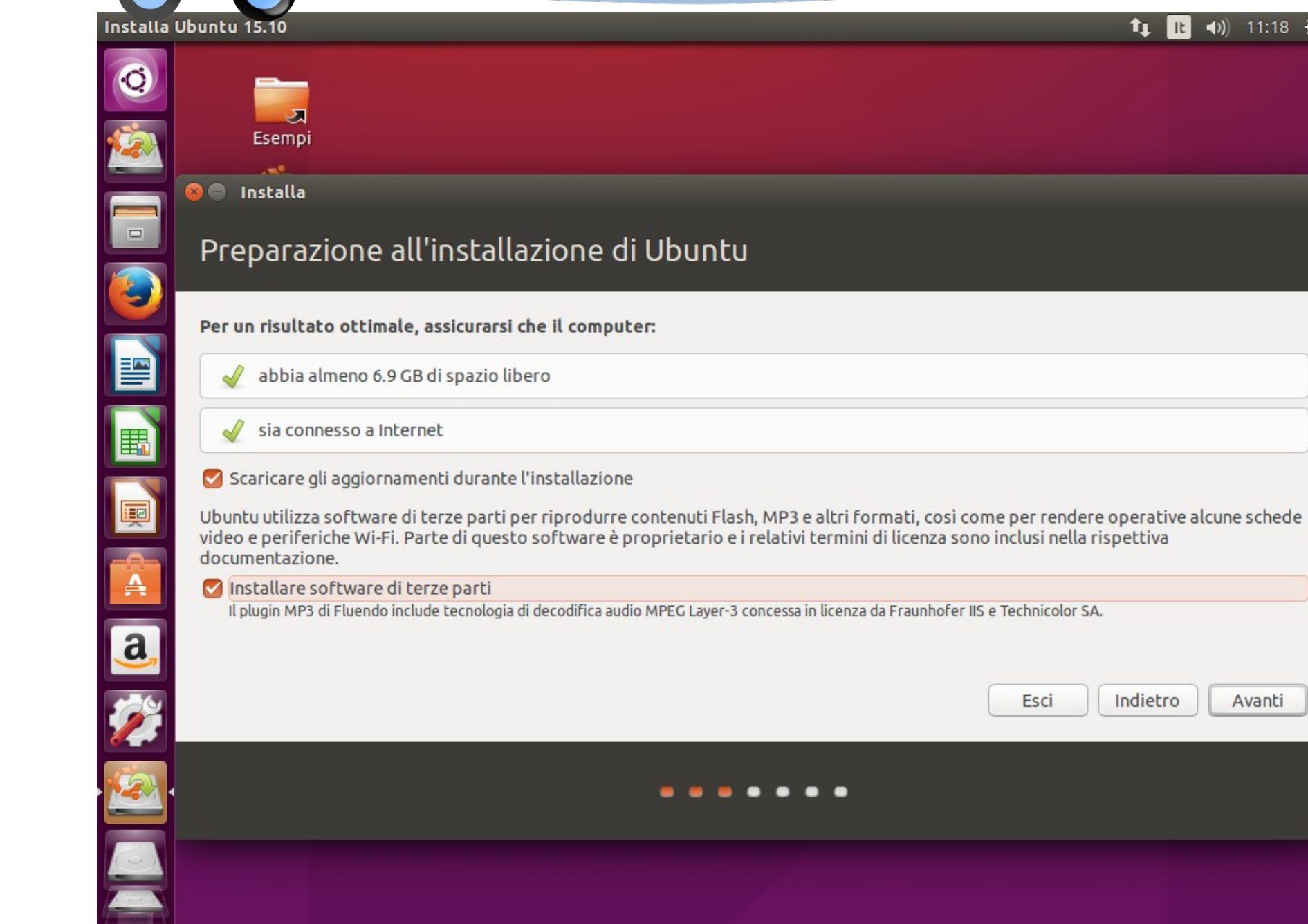

#### Installa Ubuntu 15.10 •)) 11:18 🕁 Ťι. It 2 Esempi 😣 📄 🛛 Installa Tipo d'installazione 3 Questo computer ha installato Windows 7. Come procedere? Installa Ubuntu a fianco di Windows 7 Verranno mantenuti documenti, musica e altri file personali. Sarà possibile scegliere il sistema operativo desiderato all'avvio del computer. Cancella il disco e installa Ubuntu Attenzione: in questo modo verranno eliminati programmi, documenti, foto, musica e altri file presenti in tutti i sistemi operativi. Cifra l'installazione di Ubuntu per maggiore sicurezza Į Nel passo successivo verrà scelta una chiave di sicurezza. Usa LVM con l'installazione di Ubuntu Verrà configurato il Logical Volume Management, che consente di creare «snapshot» e ridimensionare facilmente le partizioni. A O Altro a È possibile creare o ridimensionare le partizioni oppure scegliere più partizioni per Ubuntu. Esci Indietro Avanti

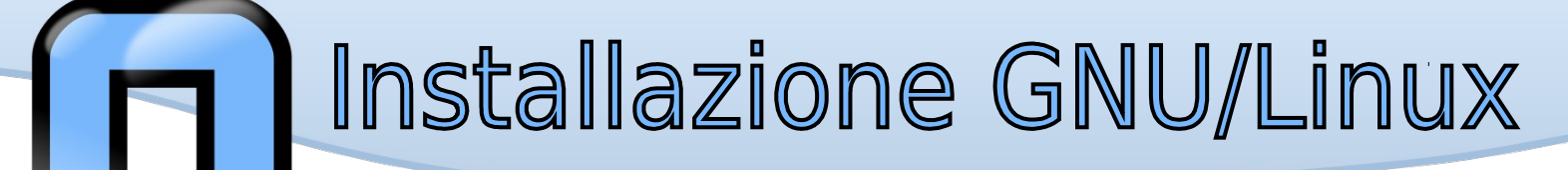

| Installa   | Ubuntu 15.10                                                                                                    | t‡                                         | It | <b>4</b> )) | 11:19  | ψ |
|------------|----------------------------------------------------------------------------------------------------|--------------------------------------------|----|-------------|--------|---|
| ©<br>[]    | Esempi                                                                                                    |                                            |    |             |        |   |
|            | 😸 🖨 Installa                                                                                                    |                                            |    |             |        |   |
|            | Installa Ubuntu a fianco di Windows 7                                                                                          |                                            |    |             |        |   |
|            | Selezionare il disco: Disco virtuale 1 (vda) - 53 7 GB Virtio Block Device                                                     |                                            |    | 41 3        | GR T   |   |
|            |                                                                                                    |                                            |    | 1112        |        |   |
|            | Suddividere lo spazio sul disco trascinando la barra verticale sottostante:                                                    |                                            |    |             |        |   |
|            | File (12.2 GB)<br>/dev/vda2 (ntfs)                                                                                             | O<br>Ubuntu<br>/dev/vda3 (ext4)<br>22.1 GB |    |             |        |   |
| -0-        | 31.4 GB                                                                                                    |                                            |    |             |        |   |
| <u>a</u> , | 1 partizione più piccole risulta nascosta: usare lo <u>strumento avanzato di partizionamento</u> per un controllo più preciso. |                                            |    |             |        | _ |
| Ż          |                                                                                                    | Esci                                       | ro | Ins         | stalla |   |
|            |                                                                                                    |                                            |    |             |        |   |
|            |                                                                                                    |                                            |    |             |        |   |
|            |                                                                                                    |                                            |    |             |        |   |

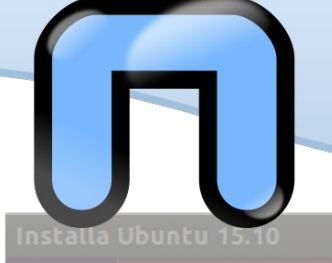

| Installa      | Ubuntu 15.10                                                                | <b>11:19 ∛</b>                             |
|---------------|-----------------------------------------------------------------------------|--------------------------------------------|
| 0             |                                                                             |                                            |
|               |                                                                             |                                            |
|               | Selezionare il disco: Disco virtuale 1 (vda) - 53.7 GB Virtio Block Device  | 41.3 GB 💌                                  |
|               | Suddividere lo spazio sul disco trascinando la barra verticale sottostante: |                                            |
|               | File (12.2 GB)<br>/dev/vda2 (ntfs)<br>31.4 GB                               | O<br>Ubuntu<br>/dev/vda3 (ext4)<br>22.1 GB |
| a<br>22<br>22 | In alternativa si può par<br>manualmente, torniamo indiet                   | rtizionare il disco<br>ro e vediamo come   |

#### Installa Ubuntu 15.10 •)) 11:20 😃 Ťι. It 0 2. Esempi 😣 📄 🛛 Installa Tipo d'installazione 3 Questo computer ha installato Windows 7. Come procedere? Installa Ubuntu a fianco di Windows 7 Verranno mantenuti documenti, musica e altri file personali. Sarà possibile scegliere il sistema operativo desiderato all'avvio del computer. Cancella il disco e installa Ubuntu Attenzione: in questo modo verranno eliminati programmi, documenti, foto, musica e altri file presenti in tutti i sistemi operativi. Cifra l'installazione di Ubuntu per maggiore sicurezza Į Nel passo successivo verrà scelta una chiave di sicurezza. Usa LVM con l'installazione di Ubuntu Verrà configurato il Logical Volume Management, che consente di creare «snapshot» e ridimensionare facilmente le partizioni. A Altro a È possibile creare o ridimensionare le partizioni oppure scegliere più partizioni per Ubuntu. Esci Indietro Avanti

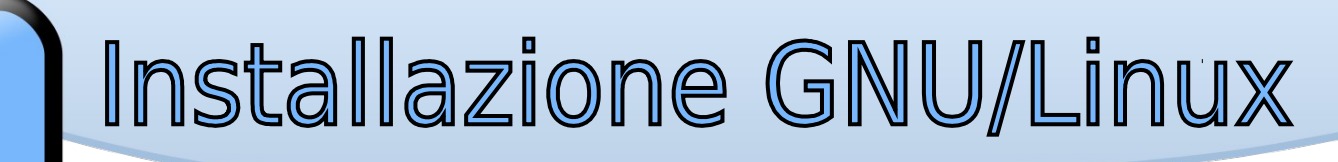

Ir

| Installa | Ubuntu 15.10                       | ,                  |                        |             |                    |                   |                    | t <sub>‡</sub>        | lt - | D)) 11:20 | οţ |
|----------|------------------------------------|--------------------|------------------------|-------------|--------------------|-------------------|--------------------|-----------------------|------|-----------|----|
| 0        |                                    | <b>.</b>           |                        |             |                    |                   |                    |                       |      |           |    |
|          | Esem                               | ipi                |                        |             |                    |                   |                    |                       |      |           |    |
|          | Tipo d'                            | inst               | allazione              |             |                    |                   |                    |                       | 1    |           |    |
|          |                                    |                    |                        |             |                    |                   |                    |                       |      |           |    |
|          | <b>vda1 (nt</b><br>104.9 MB        | fs)                | vda2 (ntfs)<br>53.6 GB |             |                    |                   |                    |                       |      |           |    |
|          | Device                             | Тіро               | Punto di mount         | Formattare? | Dimensione         | Utilizzato        | Sistema            |                       |      |           |    |
|          | /dev/vda<br>/dev/vda1<br>/dev/vda2 | ntfs<br>ntfs       |                        |             | 104 MB<br>53580 MB | 25 MB<br>12247 MB | Windows 7 (loader) |                       |      |           |    |
| A        | + - Mo<br>Device per               | difica<br>'install | lazione del boot lo    | oader:      |                    |                   |                    | Nuova tabella partizi | oni  | Ripristi  | na |
| a        | /dev/vda                           | Virtio             | Block Device (53.      | 7 GB)       |                    |                   |                    |                       |      |           | •  |
|          |                                    |                    |                        |             |                    |                   |                    | Esci Indiet           | ro   | Installa  | 3  |
|          |                                    |                    |                        |             | • •                |                   | ••                 |                       |      |           |    |
|          |                                    |                    |                        |             |                    |                   |                    |                       |      |           |    |

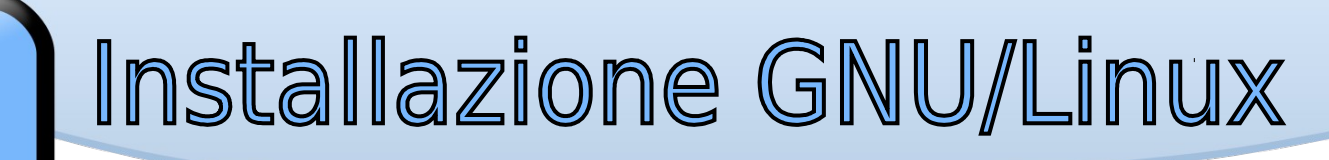

F

| Installa | Ubuntu 15.10                       |              |                                       |                            |            |            |                   |                 | †↓   }   | <b>■</b> )) | 11:22   | ₩ |
|----------|------------------------------------|--------------|---------------------------------------|----------------------------|------------|------------|-------------------|-----------------|----------|-------------|---------|---|
| Ø        |                                    |              |                                       |                            |            |            |                   |                 |          |             |         |   |
|          | Esempi                             |              |                                       |                            |            |            |                   |                 |          |             |         |   |
|          | 😣 🖨 Installa                       |              |                                       |                            |            |            |                   |                 |          |             |         |   |
|          | Tipo d'in                          | ctal         |                                       |                            |            |            |                   |                 |          |             |         |   |
|          | прочш                              | Stat         | lazione                               |                            |            |            |                   |                 |          |             |         |   |
|          |                                    |              |                                       |                            |            |            |                   |                 |          |             |         |   |
|          | <b>vda1 (ntfs)</b><br>104.9 MB     | <b>vd</b> 35 | <b>la2 (ntfs) 🗌 spa</b><br>.6 GB 18.0 | <b>azio libero</b><br>D GB |            |            |                   |                 |          |             |         |   |
|          | Device                             | Тіро         | Punto di mount                        | Formattare?                | Dimensione | Utilizzato | Sistema           |                 |          |             |         |   |
|          | /dev/vda<br>/dev/vda1<br>/dev/vda2 | ntfs         |                                       |                            | 104 MB     | 25 MB      | Windows 7 (loader | r)              |          |             |         |   |
|          | spazio libero                      | ner 5        |                                       |                            | 18001 MB   | 122401410  |                   |                 |          |             |         |   |
|          |                                    |              |                                       |                            |            |            |                   |                 |          |             |         |   |
|          | + - Modifi                         | ca           |                                       |                            |            |            |                   | Nuova tabella p | artizion | i Ri        | pristin | a |
|          | Device per l'ins                   | tallazi      | one del boot load                     | ler:                       |            |            |                   |                 |          |             |         |   |
| a,       | /dev/vda Vir                       | rtio Blo     | ock Device (53.7 G                    | B)                         |            |            |                   |                 |          |             | -       | - |
| <b>*</b> |                                    |              |                                       |                            |            |            |                   | Esci            | ndietro  |             | nstalla |   |
| (A)      |                                    |              |                                       |                            |            |            |                   |                 |          |             |         |   |
|          |                                    |              |                                       |                            | •••        | •••        | •                 |                 |          |             |         |   |
|          |                                    |              |                                       |                            |            |            |                   |                 |          |             |         |   |
|          |                                    |              |                                       |                            |            |            |                   |                 |          |             |         |   |

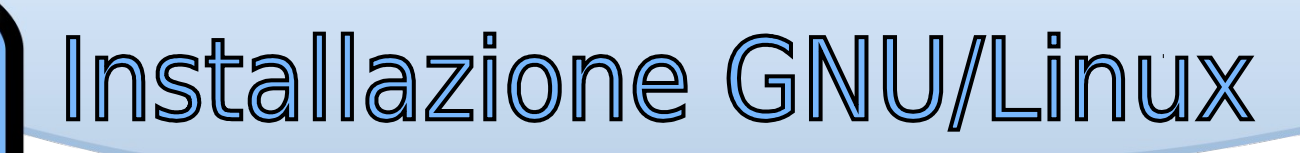

It •)) 11:25 😃 Installa Ubuntu 15.10 tı. 0 27 Esempi 😣 🖨 🛛 Installa Tipo d'installazione 5 vda5 (ext4) vda6 (linux-swap) vda7 (ext4) vda1 (ntfs) vda2 (ntfs) 104.9 MB 35.6 GB 8.0 GB 2.0 GB 8.0 GB Tipo Punto di mount Formattare? Dimensione Utilizzato Device Sistema uev/vua /dev/vda1 ntfs Windows 7 (loader) 104 MB 25 MB /dev/vda2 ntfs 35580 MB 12246 MB /dev/vda5 ext4 / 1 sconosciuto 7999 MB /dev/vda6 swap sconosciuto 1998 MB /dev/vda7 ext4 /home V 7999 MB sconosciuto Nuova tabella partizioni... + - Modifica... Ripristina A Device per l'installazione del boot loader: a /dev/vda Virtio Block Device (53.7 GB) Ŧ Esci Indietro Installa . . . . . . .

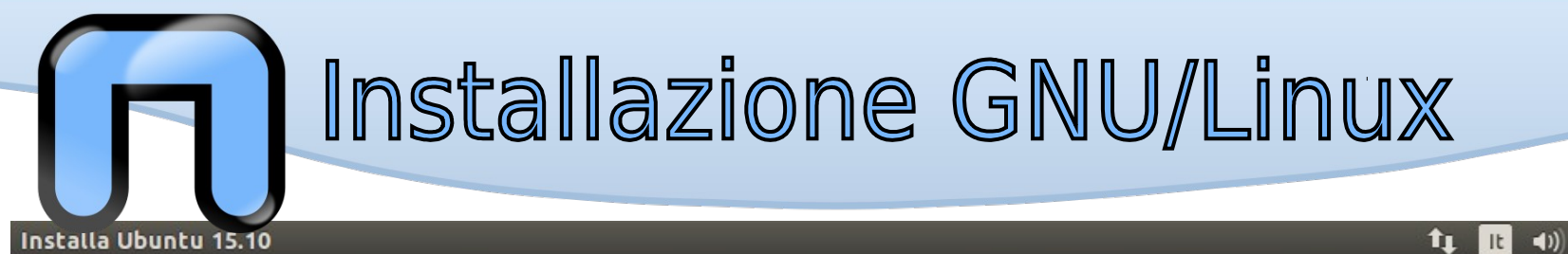

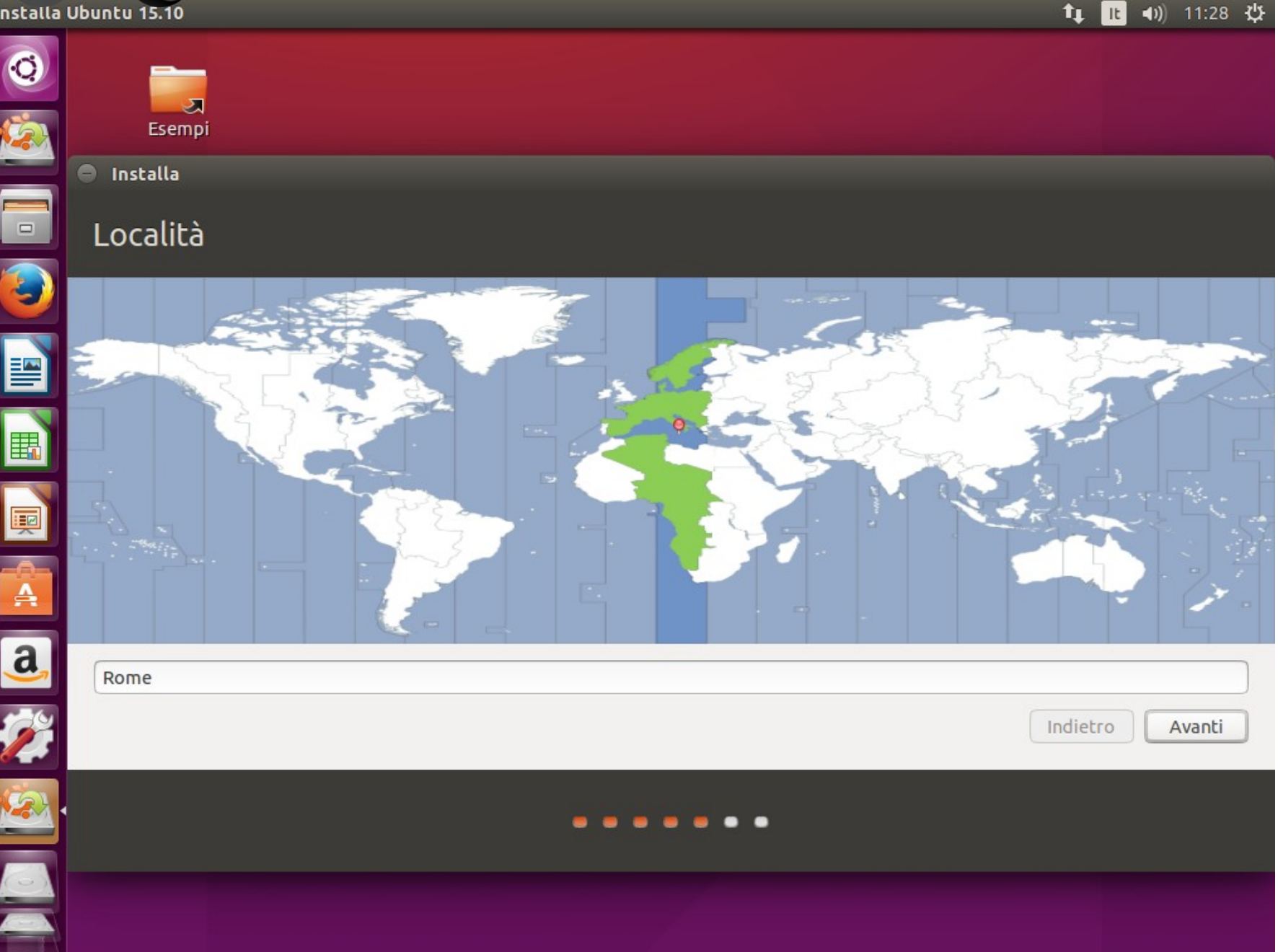

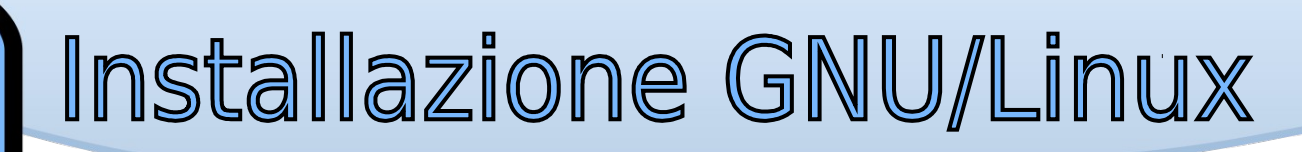

#### Installa Ubuntu 15.10 0 27 Esempi Installa Disposizione della tastiera Scegliere la disposizione della tastiera: Inglese (UK) Inglese (USA) Iracheno Irlandese Islandese Kazaka Khmer (Cambogia) Kirghiza LAO A Lettone Digitare qui per provare la tastiera a Rileva disposizione tastiera

Italiana Italiana - Georgiana (Italia) Italiana - Italian (IBM 142) Italiana - Italian (Winkeys) Italiana - Italiana (Macintosh) Italiana - Italiana (tasti muti rimossi) Italiana - Italiana (tastiera USA con lettere italiane)

Indietro Avanti

It

tı.

•)) 11:28 😃

.....

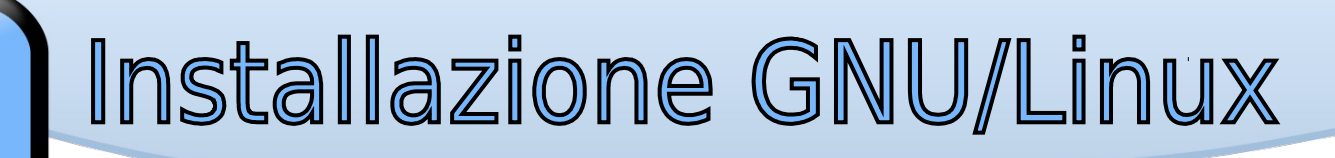

F

| Installa   | Ubuntu 15.10                                         |                                                                          |                                       | į. | ti 🗈   | <b>4</b> )) | 11:32 | ₩ |
|------------|------------------------------------------------------|--------------------------------------------------------------------------|---------------------------------------|----|--------|-------------|-------|---|
|            | Esempi                                               |                                                                          |                                       |    |        |             |       |   |
|            | Informazioni personali                               |                                                                          |                                       |    |        |             |       |   |
|            | Il vostro nome:                                      | Preferisco Debian                                                        |                                       | 4  |        |             |       |   |
|            | Il nome del computer:                                | preferisco-Standard-P<br>Il nome utilizzato per essere id                | entificato da altri computer.         |    |        |             |       |   |
|            | Scegliere un nome utente:<br>Scegliere una password: |                                                                          | Password buona                        |    |        |             |       |   |
|            | Confermare la password:                              | Accedere automatical                                                     | J ≪<br>mente                          |    |        |             |       |   |
|            |                                                      | <ul> <li>Richiedere la passwor</li> <li>Cifrare la cartella p</li> </ul> | d personale per accedere<br>personale | 2  |        |             |       |   |
|            |                                                      |                                                                          |                                       |    | dietro | A           | vanti | כ |
| <u>8</u> . |                                                      |                                                                          |                                       |    |        |             |       |   |
|            |                                                      |                                                                          |                                       |    |        |             |       |   |

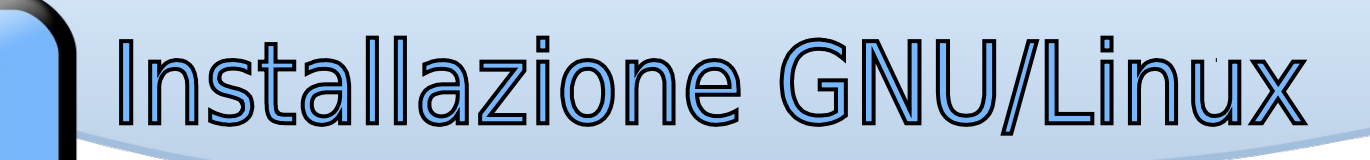

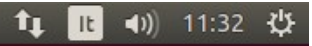

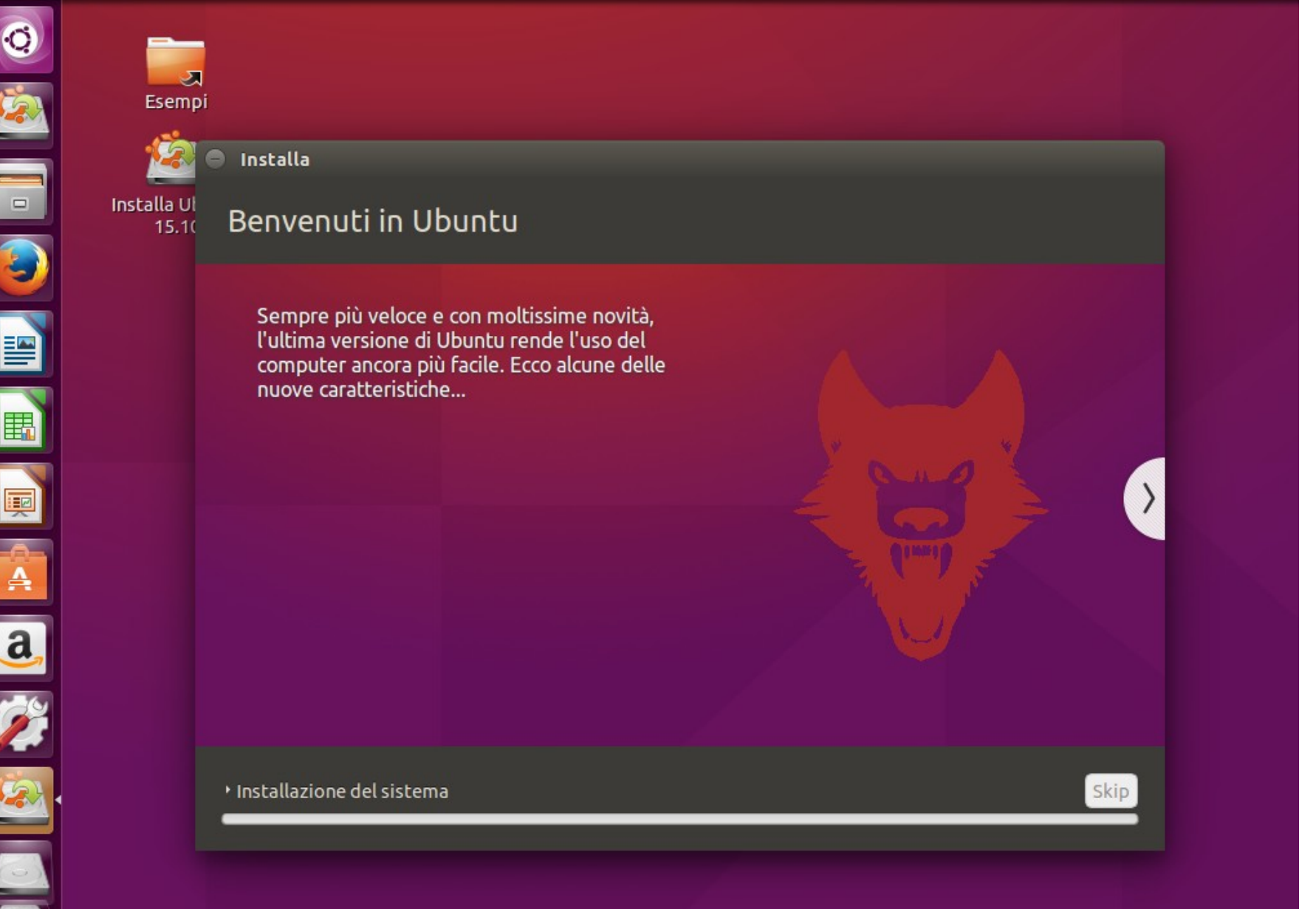

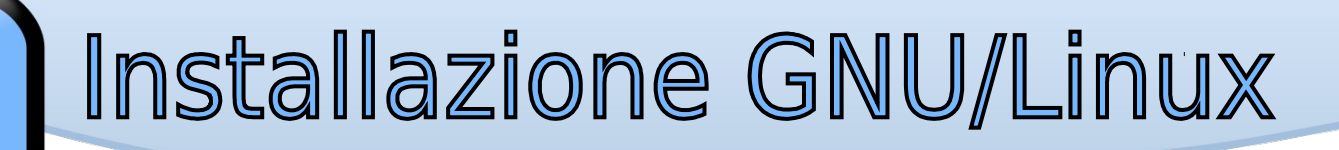

#### 🄃 🗈 📣) 11:33 🔱

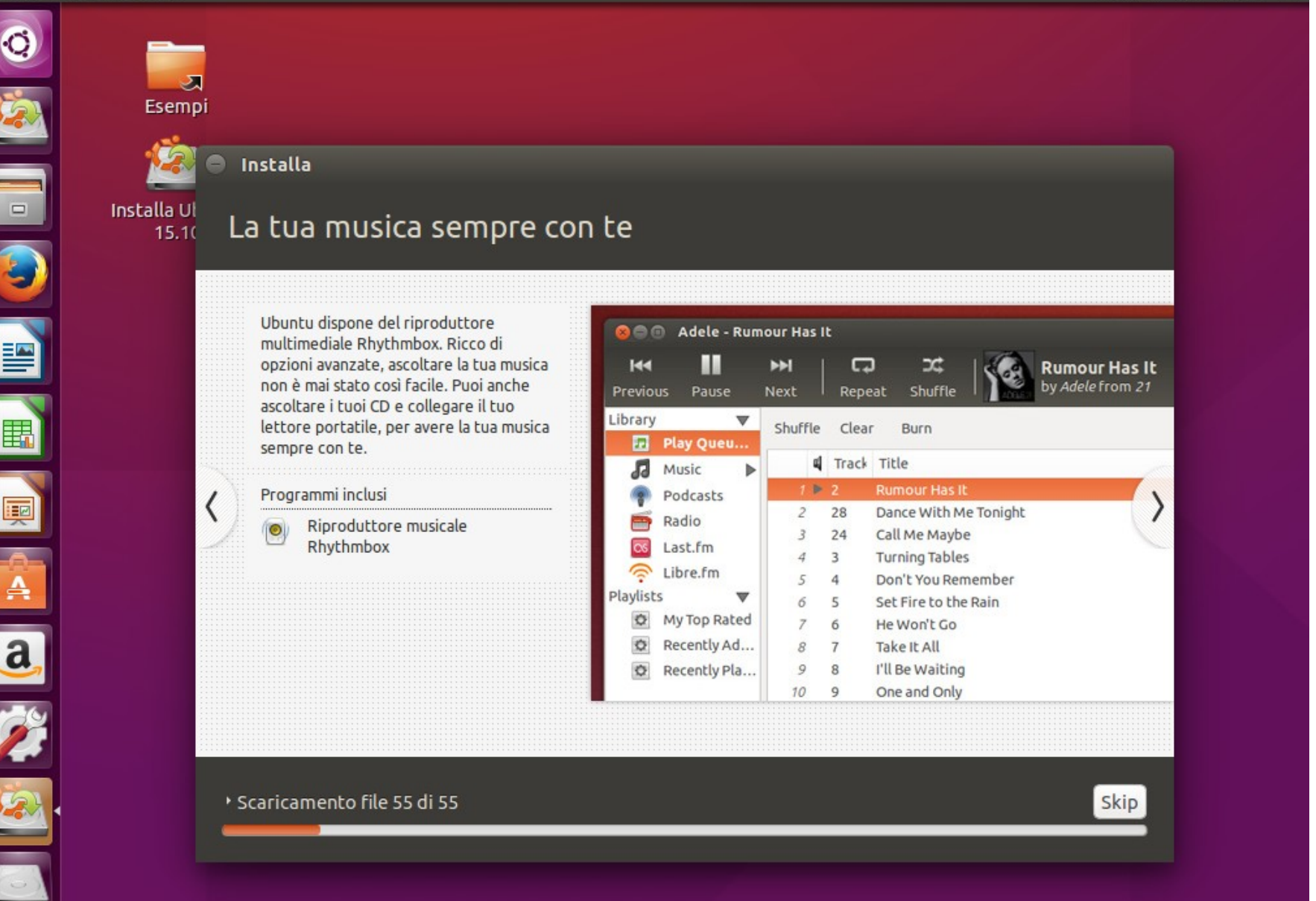

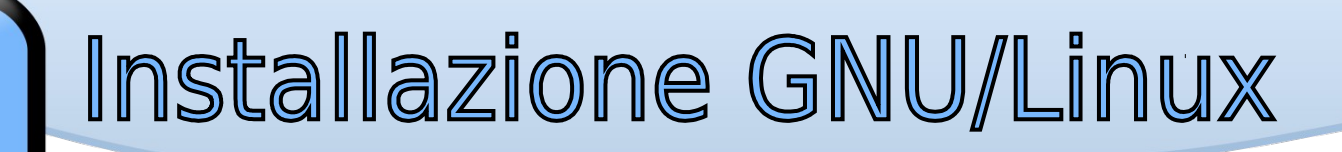

#### 🄃 🗈 🕸) 11:33 🏨

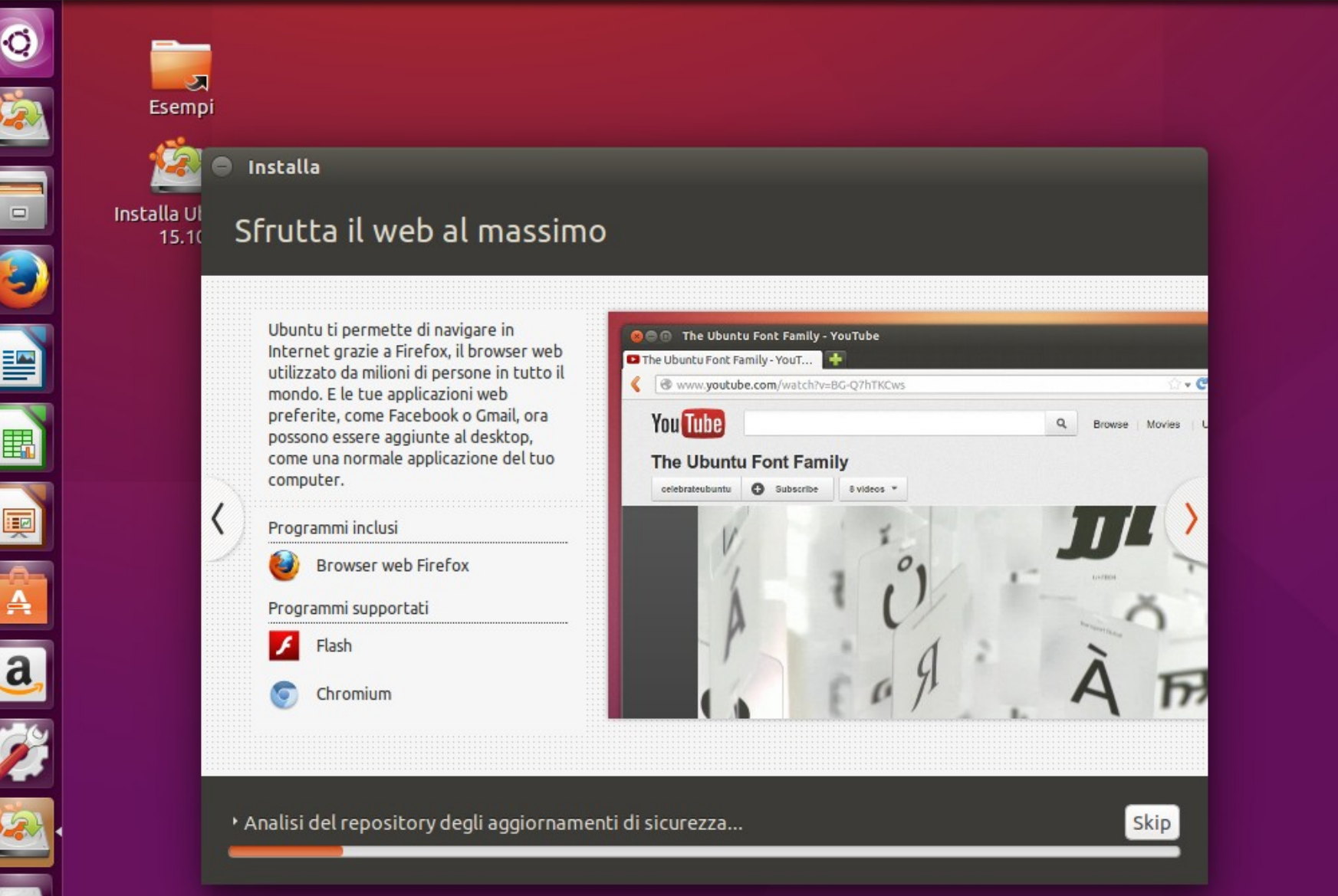

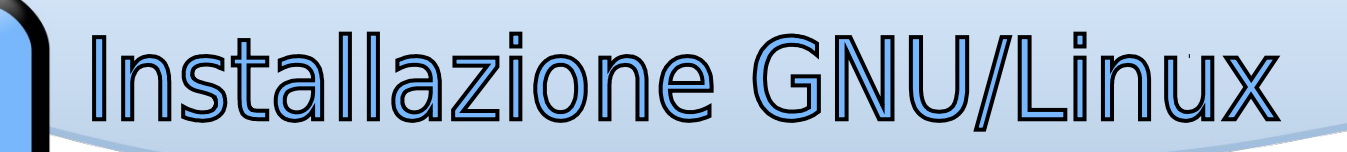

#### 🄃 🗈 🕕) 11:33 🔱

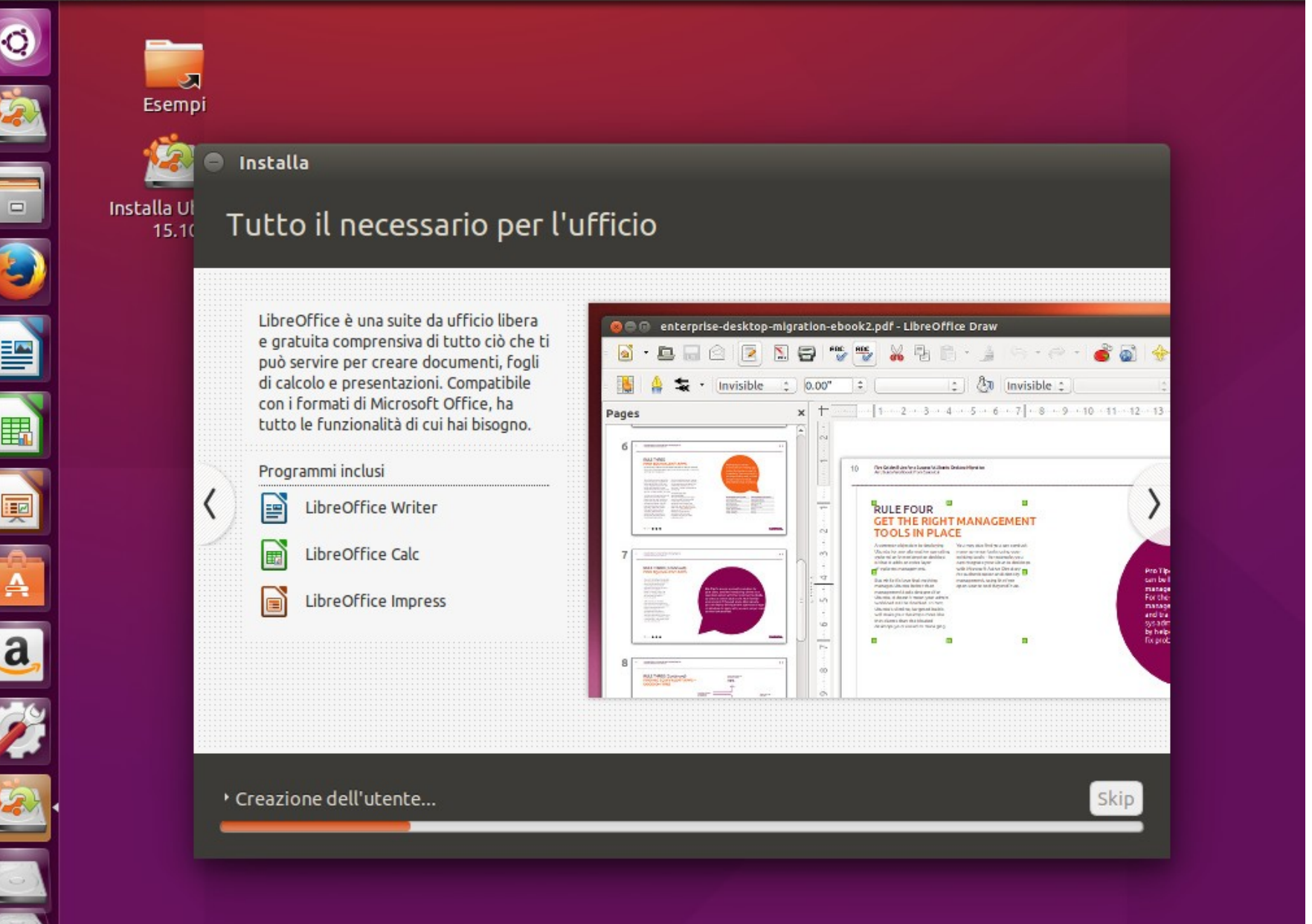

Installa Ubuntu 15.10

#### 🛊 🗈 📣) 11:34 🔱

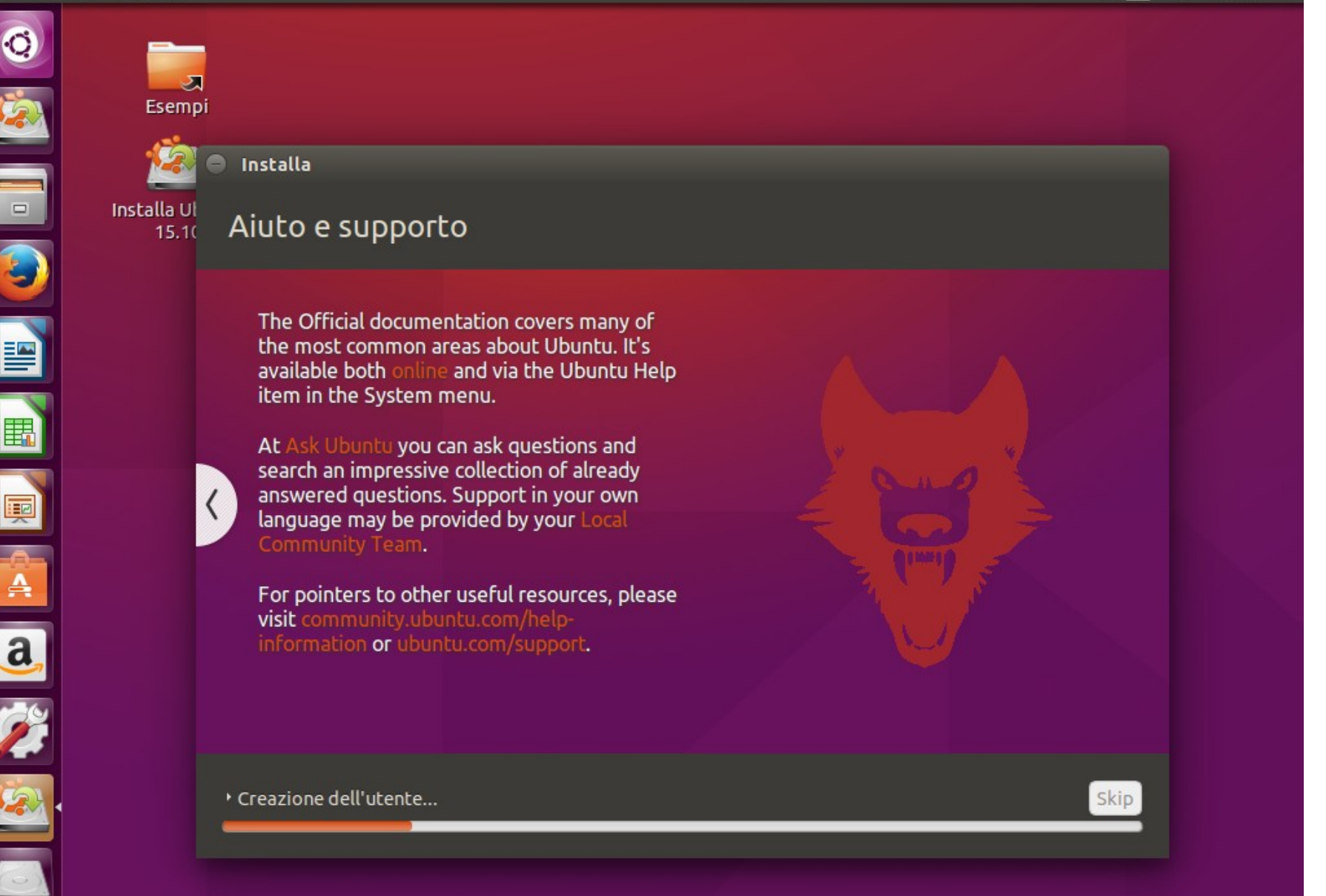

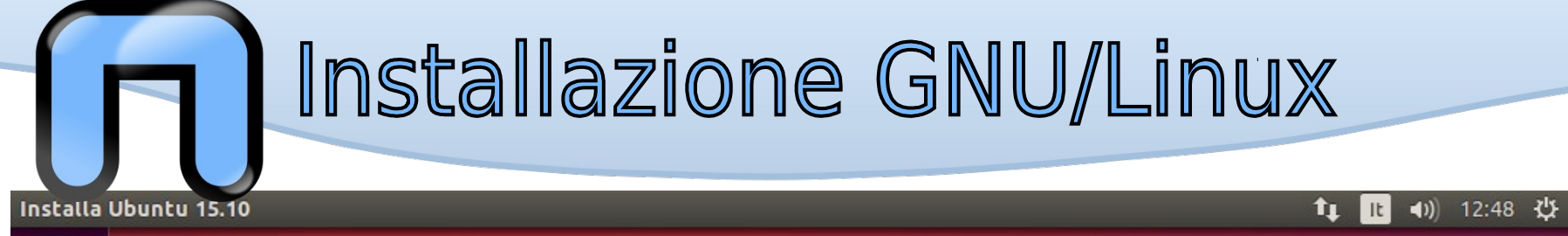

| Q          |                                                                                                    |
|------------|----------------------------------------------------------------------------------------------------|
|            | Esempi                                                                                                    |
|            | Installa Ubuntu                                                                                                    |
| ٩          |                                                                                                    |
|            |                                                                                                    |
| E          | S Installazione completata                                                                                                    |
| I          | L'installazione è terminata. È possibile continuare a provare Ubuntu, ma finché non si riavvia il computer, qualsiasi modifica apportata o qualsiasi documento salvato non verrà preservato. |
| A          | Continua a provare Riavvia ora                                                                                                    |
| <u>a</u> , |                                                                                                    |
| Ż          |                                                                                                    |
|            |                                                                                                    |
| 0          |                                                                                                    |
|            |                                                                                                    |

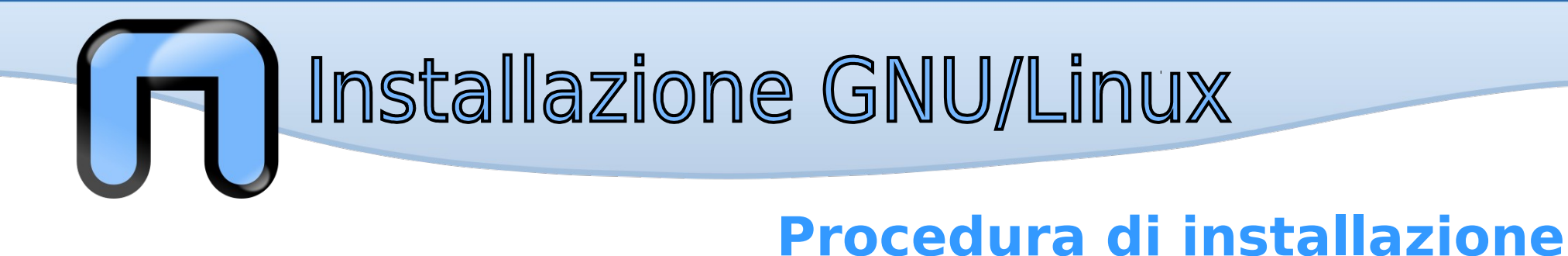

#### Riavvio e scelta del sistema operativo

Al riavvio del computer verrà caricato il boot loader GRUB. L'utente ha la possibilità di scegliere il sistema operativo da avviare.

Se l'utente non sceglie nulla Ubuntu verrà automaticamente avviato dopo qualche secondo

| GNU GRUB versione 2.02~beta2-29                                                                                                    |  |
|----------------------------------------------------------------------------------------------------|--|
| <pre>*Ubuntu<br/>Opzioni avanzate per Ubuntu<br/>Memory test (memtest86+)<br/>Memory test (memtest86+, serial console 115200)<br/>Windows 7 (loader) (su /dev/vda1)</pre> |  |

Usare i tasti ↑ e ↓ per selezionare la voce da evidenziare. "Invio" avvia il sistema selezionato; "e" modifica i comandi; "c" va alla riga di comando.

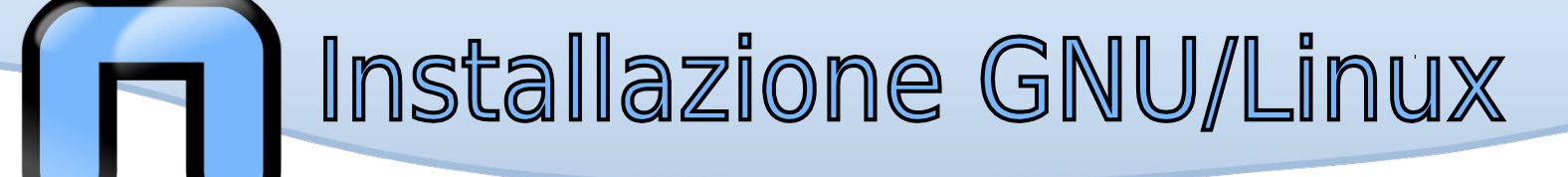

| prefe | risco-Sl | tand | ard-PC | C-i440F | X-PII | X-199( | 5 |   |   |     |  |  |  |  | 6 | ) †‡ | lt | <b>4</b> )) | 12:52 | ₩ |
|-------|----------|------|--------|---------|-------|--------|---|---|---|-----|--|--|--|--|---|------|----|-------------|-------|---|
|       |          |      |        |         |       |        |   |   |   |     |  |  |  |  |   |      |    |             |       |   |
|       |          |      |        |         |       |        |   |   |   |     |  |  |  |  |   |      |    |             |       |   |
| •     |          |      |        |         |       |        |   |   |   |     |  |  |  |  |   |      |    |             |       |   |
|       |          |      |        |         |       |        |   |   |   |     |  |  |  |  |   |      |    |             |       |   |
| *     |          |      |        |         |       |        |   |   |   |     |  |  |  |  |   |      |    |             |       |   |
|       |          |      |        |         |       |        |   |   |   |     |  |  |  |  |   |      |    |             |       |   |
|       |          |      |        |         |       |        |   |   |   |     |  |  |  |  |   |      |    |             |       |   |
|       |          |      |        |         |       |        |   |   |   |     |  |  |  |  |   |      |    |             |       |   |
|       |          | P    | refer  | risco I | Debia | an     |   |   |   |     |  |  |  |  |   |      |    |             |       |   |
|       |          | ſ    | Passv  | vord    |       |        |   |   |   | 1 - |  |  |  |  |   |      |    |             |       |   |
|       |          | . U  | •      |         | •     | •      |   | • | • | IJ. |  |  |  |  |   |      |    |             |       |   |
|       |          | S.   | essio  | ne os   | pite  |        |   |   |   |     |  |  |  |  |   |      |    |             |       |   |
|       |          |      |        |         |       |        |   |   |   |     |  |  |  |  |   |      |    |             |       |   |
|       |          |      |        |         |       |        |   |   |   |     |  |  |  |  |   |      |    |             |       |   |
| 1     |          |      |        |         |       |        |   |   |   |     |  |  |  |  |   |      |    |             |       |   |
| *     |          |      |        |         |       |        |   |   |   |     |  |  |  |  |   |      |    |             |       |   |
| *     |          |      |        |         |       |        |   |   |   |     |  |  |  |  |   |      |    |             |       |   |
| •     |          | 1    |        |         |       |        |   |   |   |     |  |  |  |  |   |      |    |             |       |   |
| 8     | UDU      | มาเ  | LU-    | 15.1    | 0     |        |   |   |   |     |  |  |  |  |   |      |    |             |       |   |

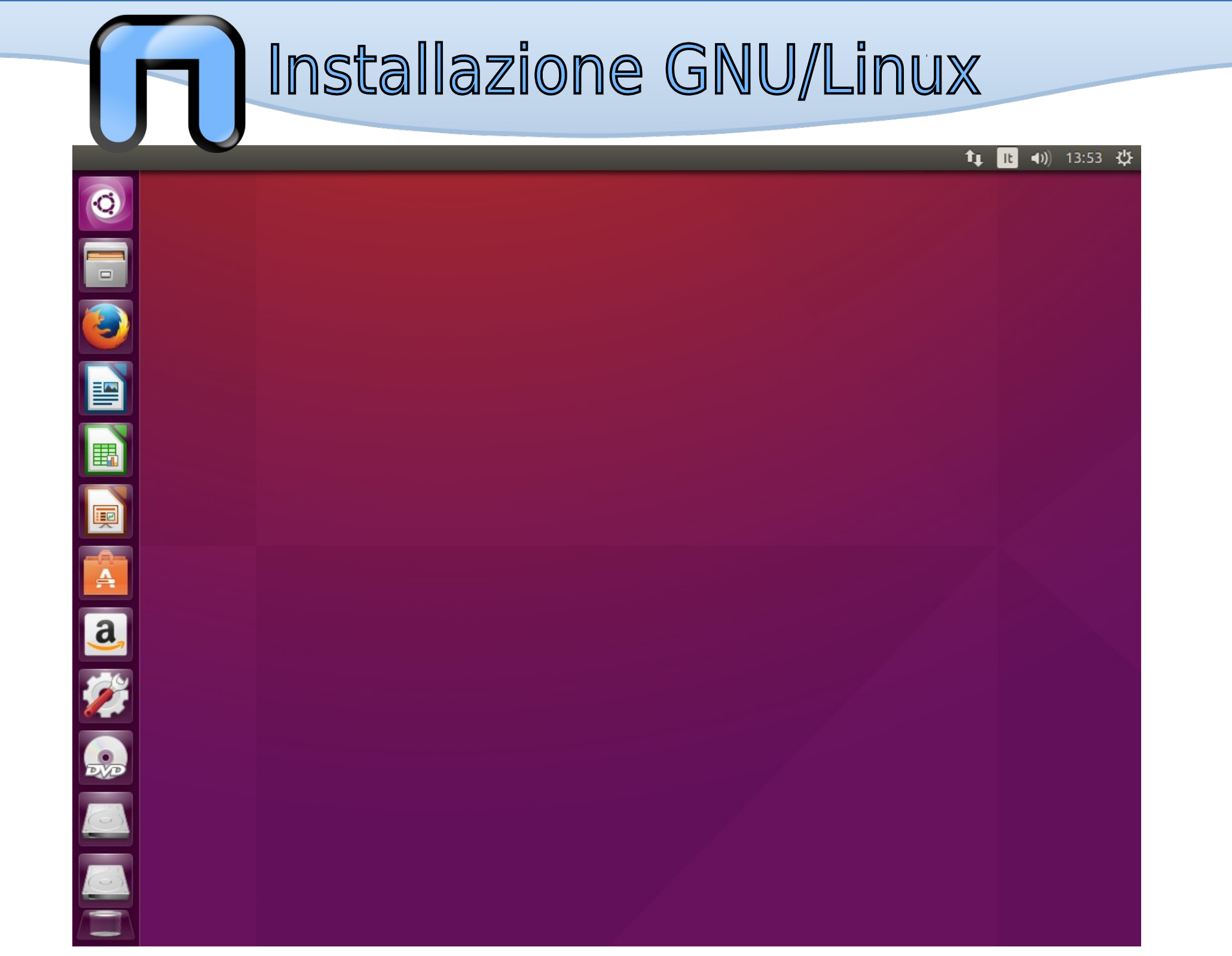

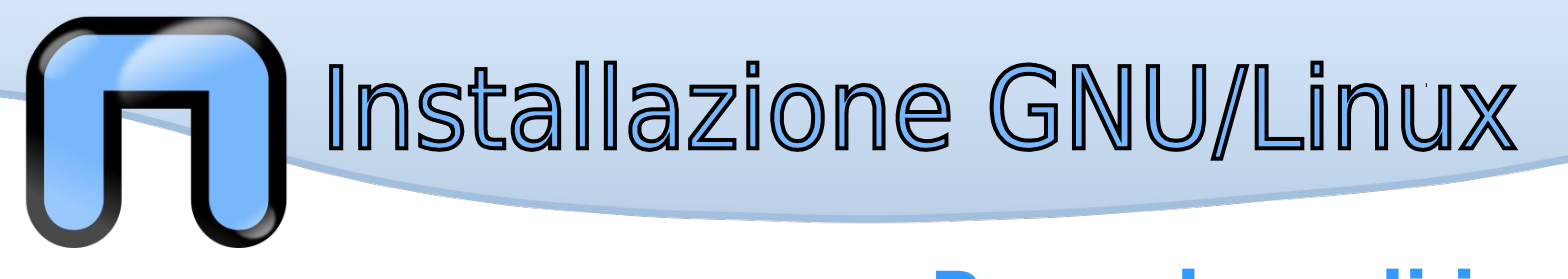

#### Installazione completata!

Ubuntu è pronto per essere utilizzato!

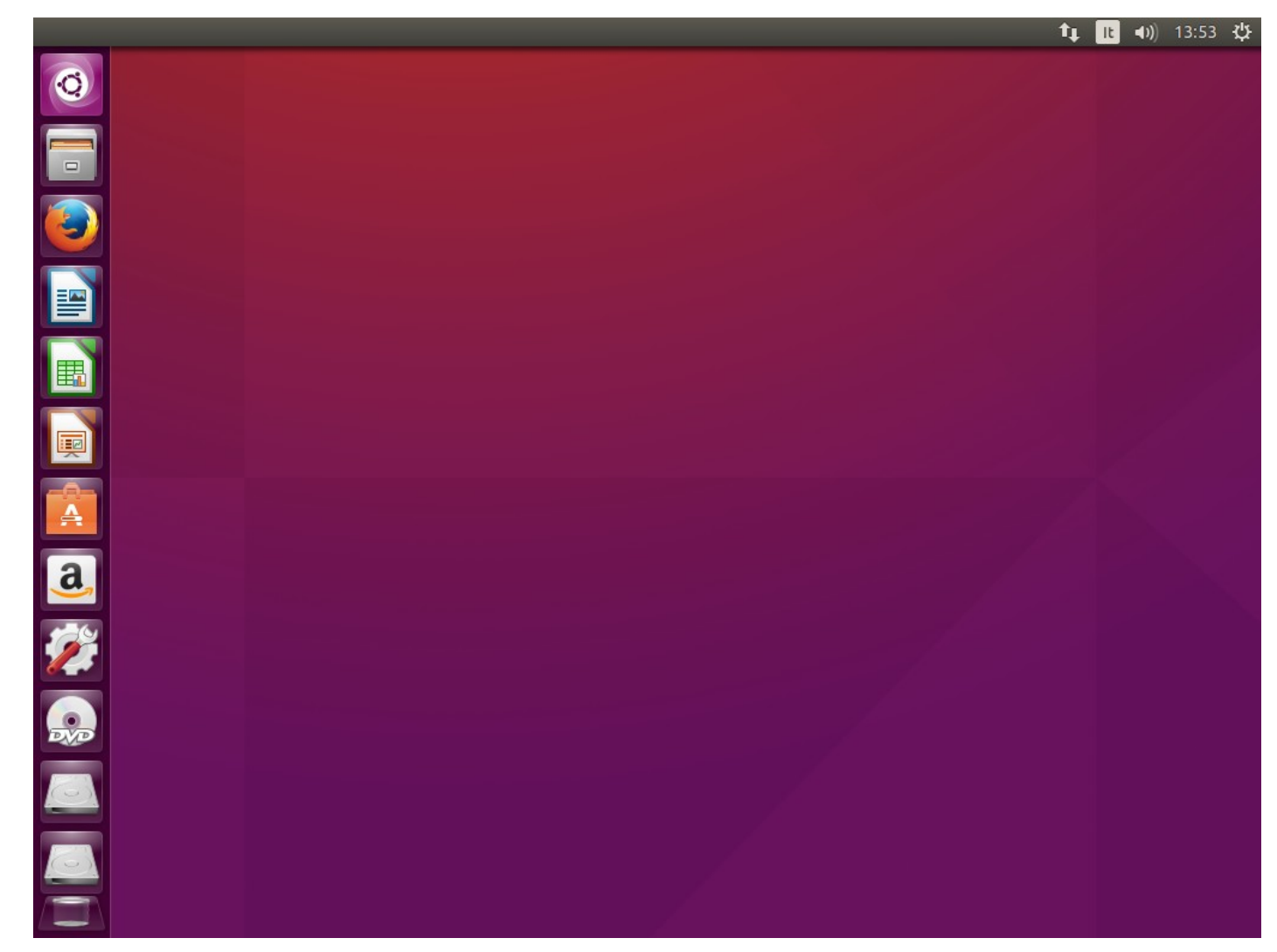

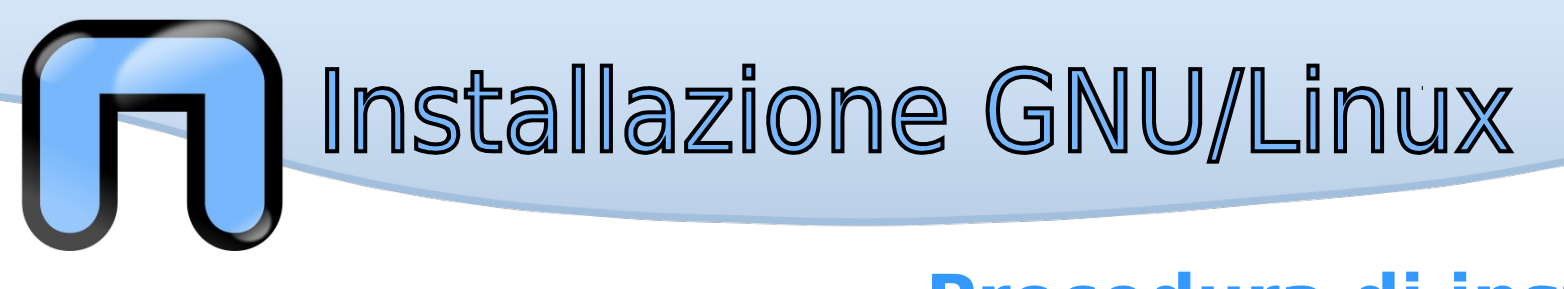

### In caso di problemi?

- Forum, Mailing Lists e canali IRC della distribuzione scelta (in inglese ma dove disponibile anche in italiano)
- Supporto IT Studenti (best effort)
  - linux@studenti.polito.it
  - Ufficio, lun-ven 9:00-13:00

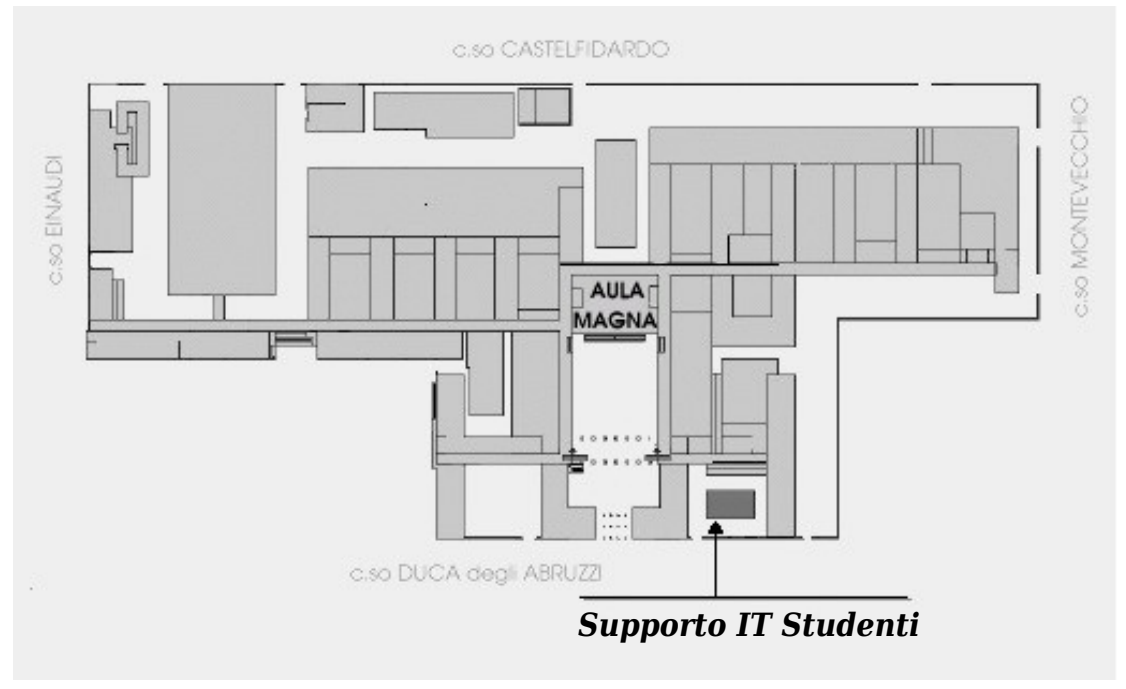

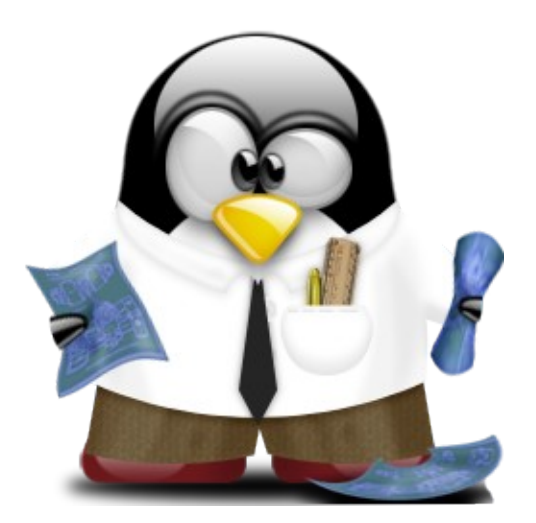

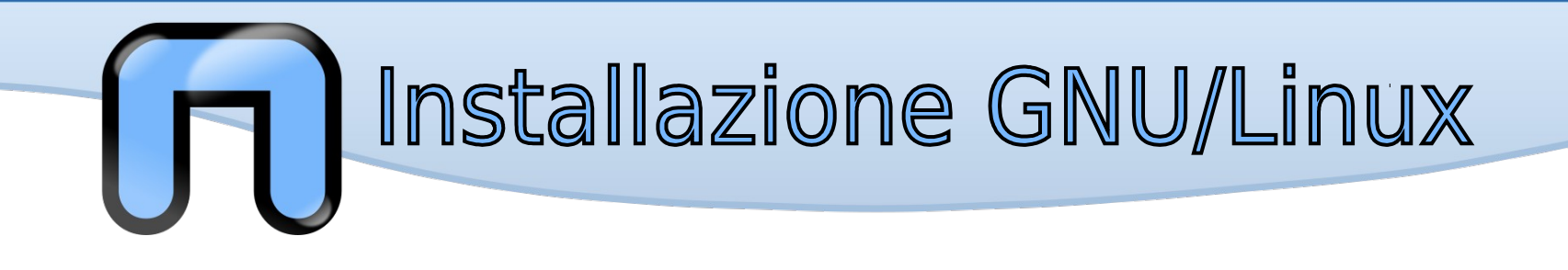

# May the Source be with you!

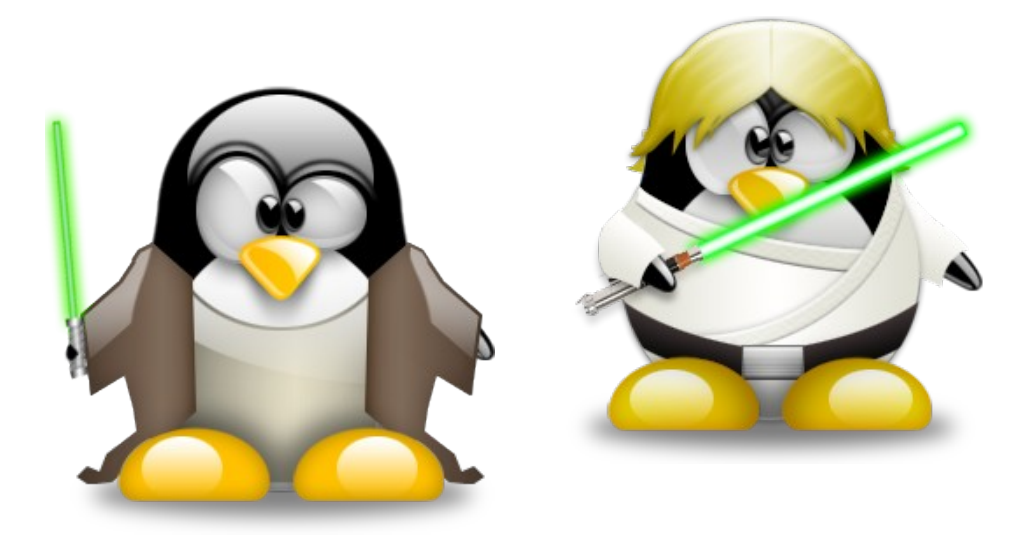

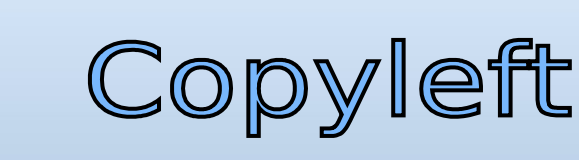

Quest'opera, per volontà degli autori, è rilasciata sotto la disciplina della seguente licenza

#### Creative Commons Public License Attribuzione-Condividi allo stesso modo 2.5 Italia

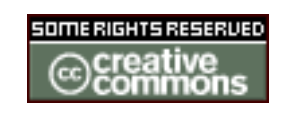

Tu sei libero:

di riprodurre, distribuire, comunicare al pubblico, esporre in pubblico, rappresentare, eseguire e recitare quest'opera

di modificare quest'opera

Alle seguenti condizioni:

Attribuzione. Devi attribuire la paternità dell'opera nei modi indicati dall'autore o da chi ti ha dato l'opera in licenza e in modo tale da non suggerire che essi avallino te o il modo in cui tu usi l'opera.

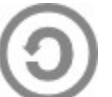

- **Condividi allo stesso modo**. Se alteri o trasformi quest'opera, o se la usi per crearne un'altra, puoi distribuire l'opera risultante solo con una licenza identica o equivalente a questa.
- Ogni volta che usi o distribuisci quest'opera, devi farlo secondo i termini di questa licenza, che va comunicata con chiarezza. In ogni caso, puoi concordare col titolare dei diritti utilizzi di quest'opera non consentiti da questa licenza. Questa licenza lascia impregiudicati i diritti morali. Le utilizzazioni consentite dalla legge sul diritto d'autore e gli altri diritti non sono in alcun modo limitati da quanto sopra.
- Questo è un riassunto in linguaggio accessibile a tutti del codice legale (la licenza integrale) che è disponibile alla pagina web:

http://creativecommons.org/licenses/by-sa/2.5/it/legalcode

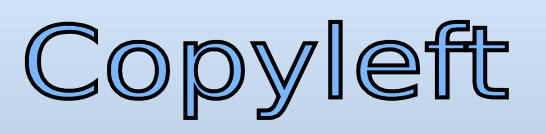

#### Many Thanks:

Quest'opera, è stata realizzata grazie al contributo di molte persone. La prima versione è stata realizzata a partire dalle slide realizzate da Silvio Colloca distribuite con licenza Creative Commons sul sito http://linuxhelp.it. Successivamente sono state modificate dai molti docenti che hanno prestato il loro servizio gratuito nelle lezioni dei corsi Netstudent. In ordine sparso (e sperando di non dimenticare nessuno): Giovanni Berton Giachetti, Daniele Lussana, Alessandro Ugo, Emmanuel Richiardone, Andrea Garzena, Stefano Cotta Ramusino, Roberto Preziusi, Marco Papa Manzillo, Puria Nafisi Azizi, Luca Necchi, Luca Barbato, David Putzer, Alberto Grimaldi, Nicola Tuveri, Stefano Colazzo, Laura De Martini, Francesco De Vita, ecc...